# SRP-MIC Vendor Portal

The SRP-MIC vendor portal allows vendors to register their account, reset forgotten passwords, and login to access the application features.

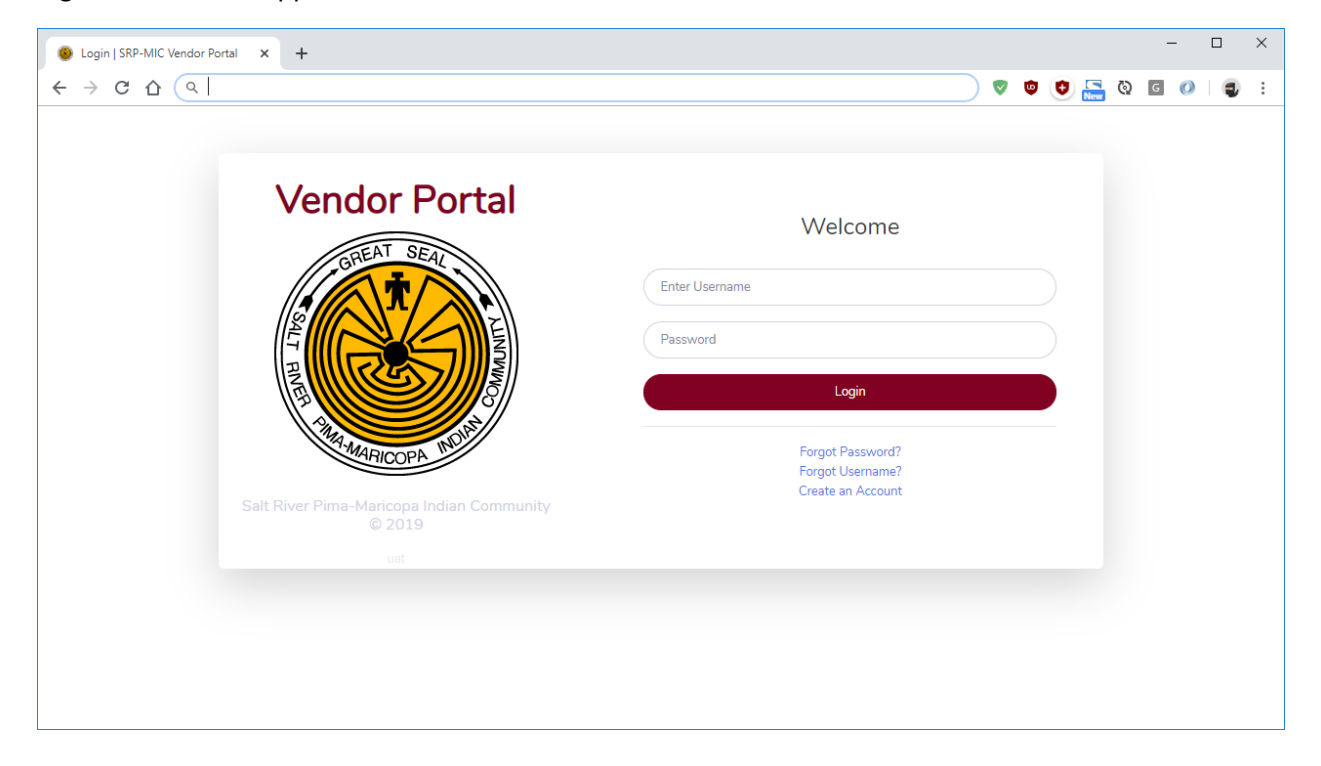

## Create an Account (Register)

Click the "Create an Account" link.

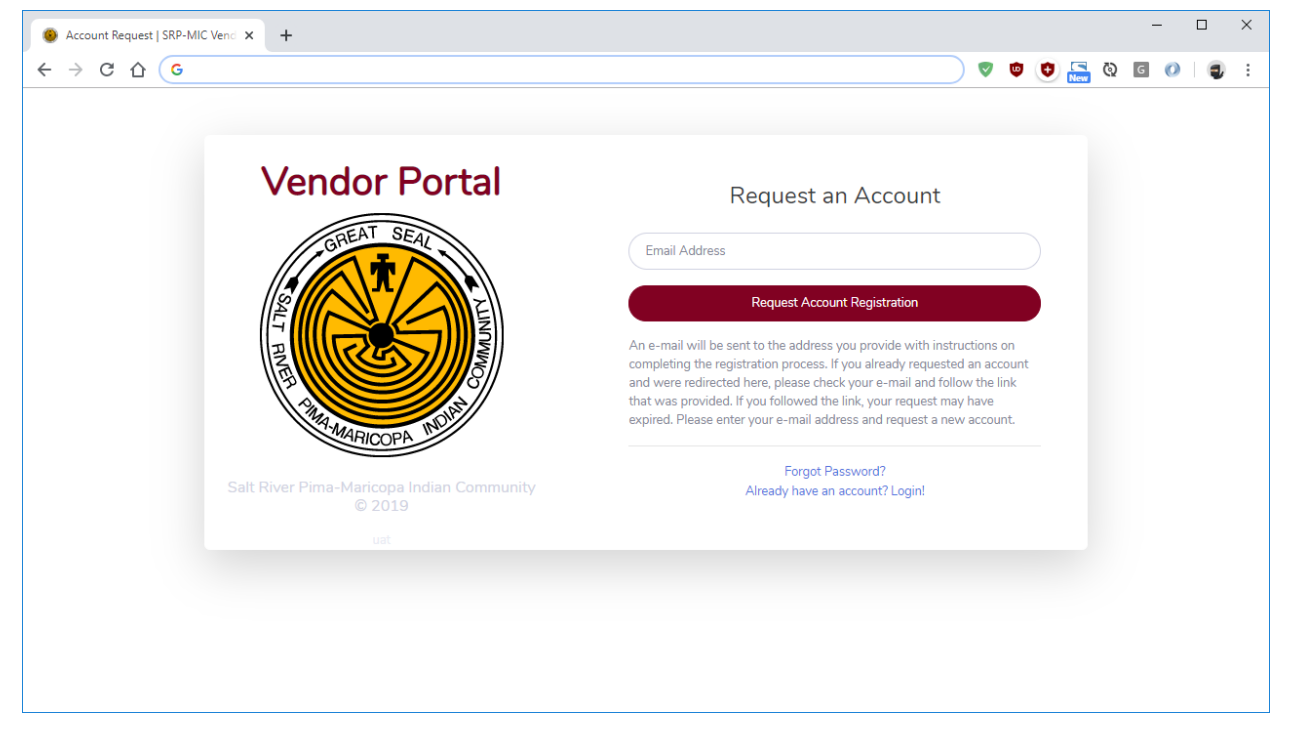

Enter a valid e-mail address to receive the registration request and click the "Request Account Registration" button. A link will be sent with a unique code for that registration that expires in 24 hours.

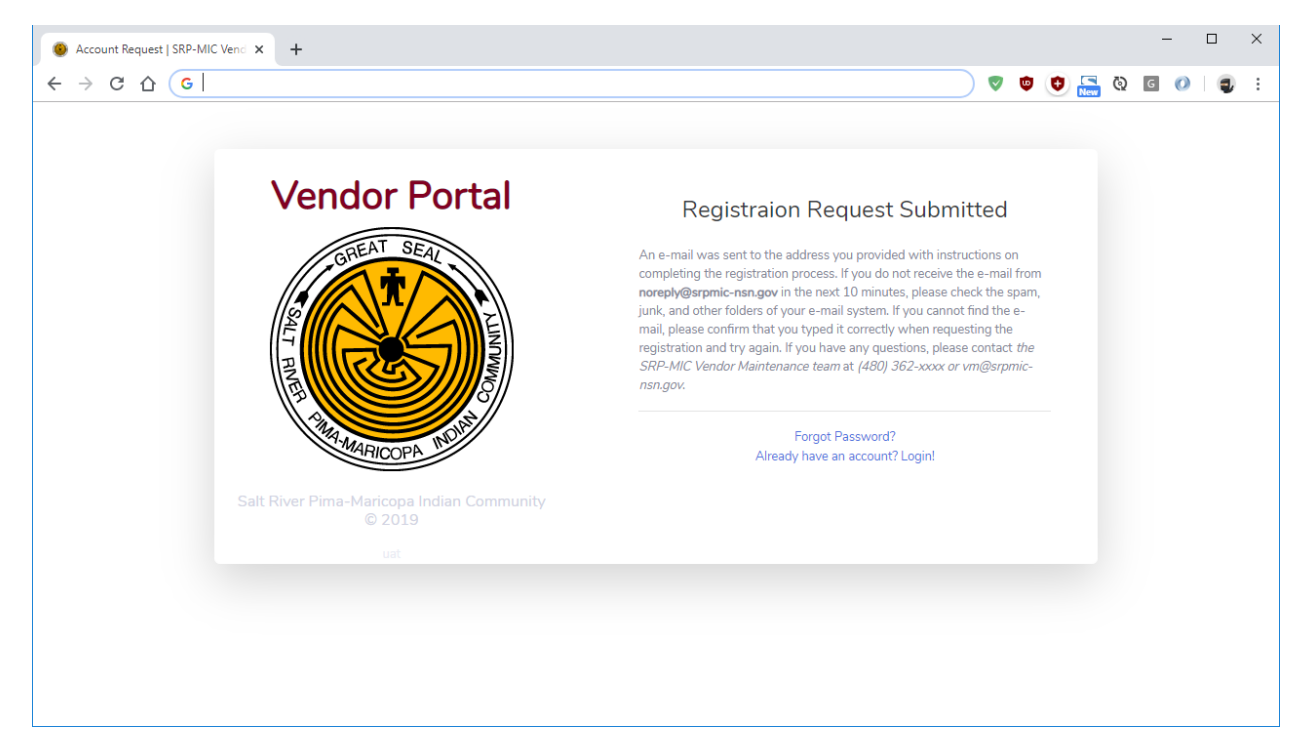

## E-Mail Address Already Registered

If an e-mail address is entered that has already registered, an e-mail will be sent to that address notifying the user that a request was made and instructing them on next steps.

| 🖬 🕤 🗇 🕂 🕂 🗧 Registration Request - Message (HTML)                                                                                                    | T                         |                      |            | ×  |
|----------------------------------------------------------------------------------------------------|---------------------------|----------------------|------------|----|
| File Message 🛛 Tell me what you want to do                                                                                                    |                           |                      |            |    |
| do-not-reply@srpmic-nsn.gov                                                                                                    |                           |                      |            |    |
| Registration Request                                                                                                    |                           |                      |            |    |
| f If there are problems with how this message is displayed, click here to view it in a web browser.                                                                                                    |                           |                      |            | ~  |
|                                                                                                    |                           |                      |            |    |
| Dear customer,                                                                                                    |                           |                      |            |    |
| A request was made to register this e-mail with the Salt River Pima-Maricopa Indian Community (SRP-<br>was already registered. If you know your Username and Password, login to the portal to access its feat<br>remember your password, you can request a password reset. | MIC) Vend<br>ures. If you | or Porta<br>I do not | al, but it |    |
| If you requested your account within the past few business days, it may not be ready for use. You may nsn.gov to check the status of your account.                                                                                                    | contact vr                | n@srpn               | nic-       |    |
| If you did not request an account for our Vendor Portal, please contact vm@srpmic-nsn.gov to have the                                                                                                    | he account                | disable              | d.         |    |
| Thank you,                                                                                                    |                           |                      |            |    |
| Vendor Maintenance                                                                                                    |                           |                      |            |    |
| Salt River Pima-Maricopa Indian Community                                                                                                    |                           |                      |            |    |
| vm@srpmic-nsn.gov                                                                                                    |                           |                      |            |    |
| (480) 362-xxxx                                                                                                    |                           |                      |            |    |
|                                                                                                    |                           |                      |            | Ψ. |

### New E-mail Address Registration

If the e-mail address has not previously been registered, an e-mail will be sent to that address with a link to continue the registration process.

| 🗄 হ                                                 | E S O ↑ ↓ = Registration Request - Message (HTML) |                                          | Ē                                             |                                      |                            | ×                                                      |                        |          |         |   |
|-----------------------------------------------------|---------------------------------------------------|------------------------------------------|-----------------------------------------------|--------------------------------------|----------------------------|--------------------------------------------------------|------------------------|----------|---------|---|
| File                                                | Message                                           | Insert                                   | Options                                       | Format Text                          | Review                     | ♀ Tell me what you want to do                          |                        |          |         |   |
| To                                                  | Mon<br>do<br>Reg                                  | 12/9/2019 3:0<br>-NOt-rep<br>istration R | <sup>D2 PM</sup><br>ply@srp<br><b>Request</b> | mic-nsn.g                            | IOV                        |                                                        |                        |          |         |   |
| f there                                             | are problem                                       | ıs with how t                            | this message i                                | s displayed, click                   | here to view               | it in a web browser.                                   |                        |          |         | ~ |
| Hello,<br>A reque                                   | ist was mad                                       | le to registe                            | er this e-mai                                 | l with the Salt R                    | iver Pima-N                | Maricopa Indian Community (SRP-MIC) Vendor Pr          | ortal. Follow the link | below (  | or copy |   |
| and pas                                             | te the URL                                        | into the ad                              | dress field o                                 | f your browser)                      | to complet                 | te the registration process.                           |                        |          | o. cop) |   |
| You will                                            | step throu                                        | gh the follo                             | owing tasks:                                  |                                      |                            |                                                        |                        |          |         |   |
| <ul> <li>Creation</li> <li>Creation</li> </ul>      | ate a user r<br>ate a stron                       | 1ame and p<br>g password                 | orovide your                                  | full name and c                      | optional nic               | kname                                                  |                        |          |         |   |
| If your b                                           | ousiness is                                       | not already                              | registered v                                  | vith SRP-MIC, y                      | ou will also               | be required to:                                        |                        |          |         |   |
| <ul> <li>Enter</li> <li>Upl</li> <li>Upl</li> </ul> | er your bus<br>oad a copy<br>oad a copy           | iness detail<br>of your W-<br>of our ACH | ls including r<br>-9 form<br>H form (if you   | name, address, a<br>u would like ele | and tax ide<br>ctronic pay | ntification number<br>ments)                           |                        |          |         |   |
| Once co<br>complet                                  | omplete, yo<br>te.                                | ur registrat                             | ion will be re                                | eviewed for app                      | oroval. You                | will be notified via e-mail if any further details are | e needed and when      | the revi | ew is   |   |
| Your un<br>nsn.gov                                  | ique regist<br>/security/re                       | ration link (<br>agister/c8b9            | expires in 24<br>9b6d7f2dbf0                  | 1 hours): http://v<br>)4f0e10fe768ec | vendorport<br>0011374e7a   | al.srpmic-<br>a26921c6af4e6855b80daa052cae             |                        |          |         |   |
| Thank y                                             | ou,                                               |                                          |                                               |                                      |                            |                                                        |                        |          |         |   |
| Vendor<br>Salt Rive<br>vm@srp<br>(480) 36           | Maintenan<br>er Pima-Ma<br>omic-nsn.go<br>52-xxxx | ce<br>Iricopa India<br>DV                | an Commun                                     | ity                                  |                            |                                                        |                        |          |         |   |

Following the unique registration link will land the person on a page with further instructions

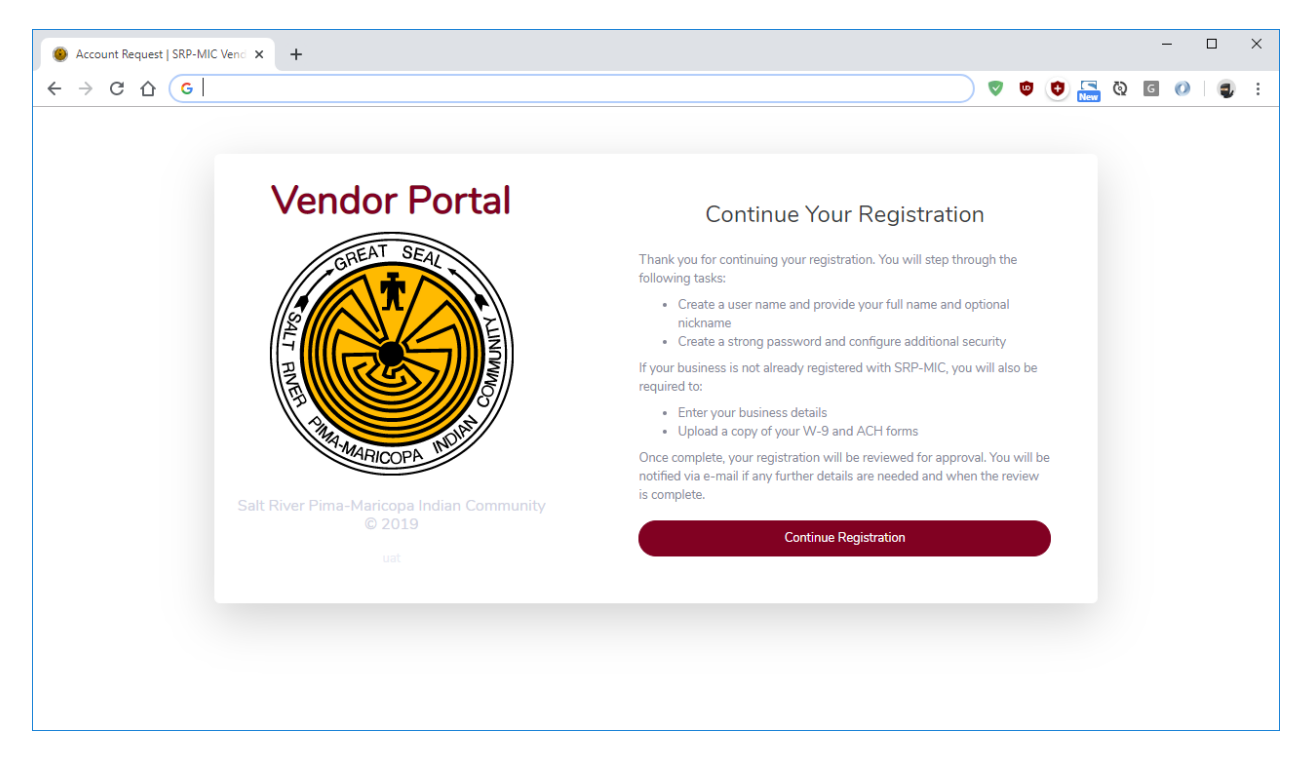

Click the "Continue Registration" button.

| Registration   User   SRP-MIC Ver × +               | – 🗆 X                                                           |
|-----------------------------------------------------|-----------------------------------------------------------------|
| ← → C ☆ (G                                          | V 🛛 🖉 🔚 🕲 🖉 V I 🗊 :                                             |
|                                                     |                                                                 |
| Vendor Portal                                       | Registration   Account                                          |
| GREAT SEAL                                          | Create a Username                                               |
|                                                     | First Name Last Name                                            |
| HE ISS IN THE                                       | (Optional) Preferred Informal Name (e.g. Bob instead of Robert) |
| 2 AMARICOPA MOIN                                    | Create Password Repeat Password                                 |
|                                                     | Next Step                                                       |
| Salt River Pima-Maricopa Indian Community<br>© 2019 |                                                                 |
| uat                                                 |                                                                 |
|                                                     |                                                                 |
|                                                     |                                                                 |
|                                                     |                                                                 |
|                                                     |                                                                 |

Enter a unique username, your first and last name, an optional nickname, and a secure unique password for this website. Any warnings will be displayed on this screen and will require the user to correct them before proceeding to the "Next Step."

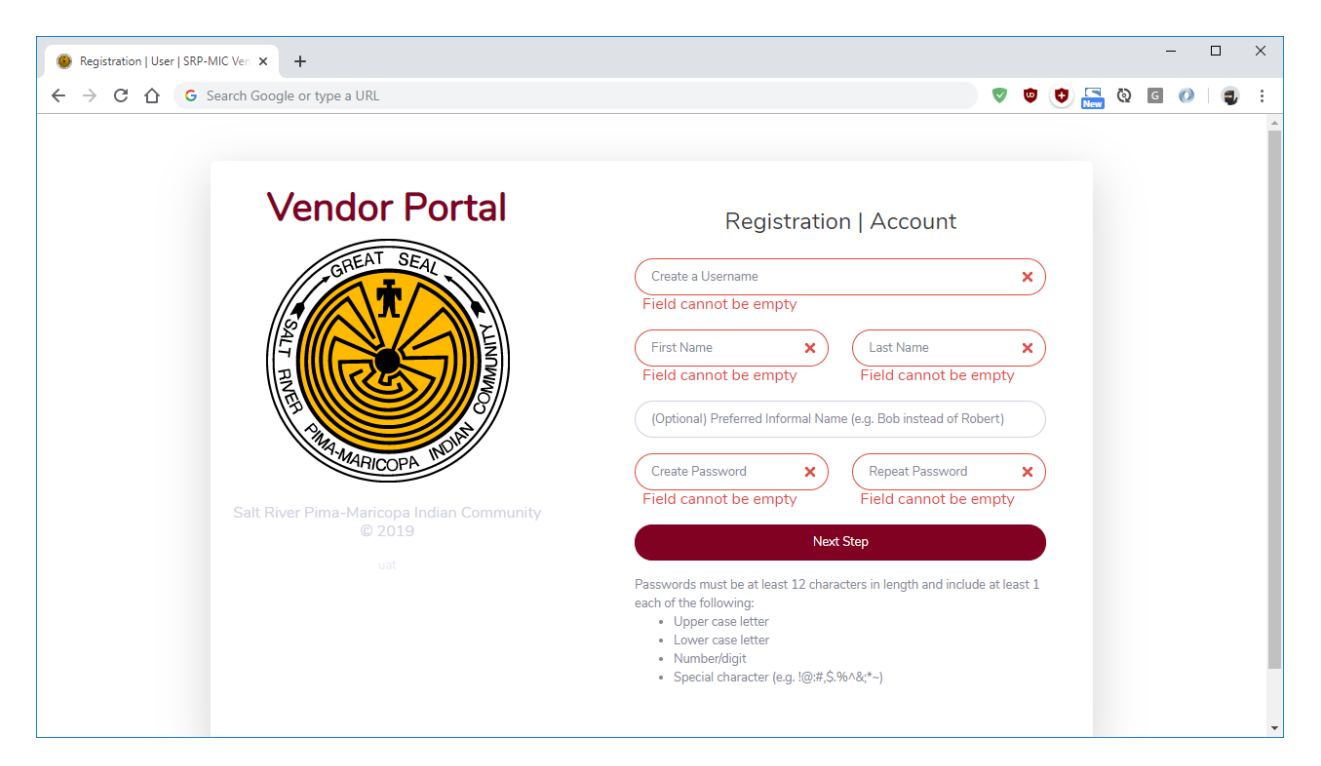

Username, first name, last name, password and repeated password must be provided.

| Registration   User   SRP-MIC Ven × +               | - 🗆 X                                                                                                    |
|-----------------------------------------------------|----------------------------------------------------------------------------------------------------|
| ← → C ☆ G                                           | V 🗴 V 🖬 V 🖉 V V V V V V V V V V V V V V V V V                                                                                                    |
|                                                     |                                                                                                    |
| Vendor Portal                                       | Registration   Account                                                                                                    |
| GREAT SEAL                                          | testone X                                                                                                    |
|                                                     | Invalid Username, please enter a different value                                                                                                    |
|                                                     | Test User                                                                                                    |
|                                                     | Joe                                                                                                    |
|                                                     | Create Password                                                                                                    |
| MARICOPA M                                          | Password Mismatch Password Mismatch                                                                                                    |
| Salt River Pima-Maricopa Indian Community<br>© 2019 | Next Step                                                                                                    |
| uat                                                 | Passwords must be at least 12 characters in length and include at least 1<br>each of the following:<br>• Upper case letter<br>• Lower case letter<br>• Number/digit<br>• Special character (e.g. !@:#,\$:%^&;*~) |
|                                                     |                                                                                                    |

You will be warned if a username is invalid or if the password and repeated password do not match. Username must not already exist, must be no longer than 20 characters, and may not include spaces or special characters.

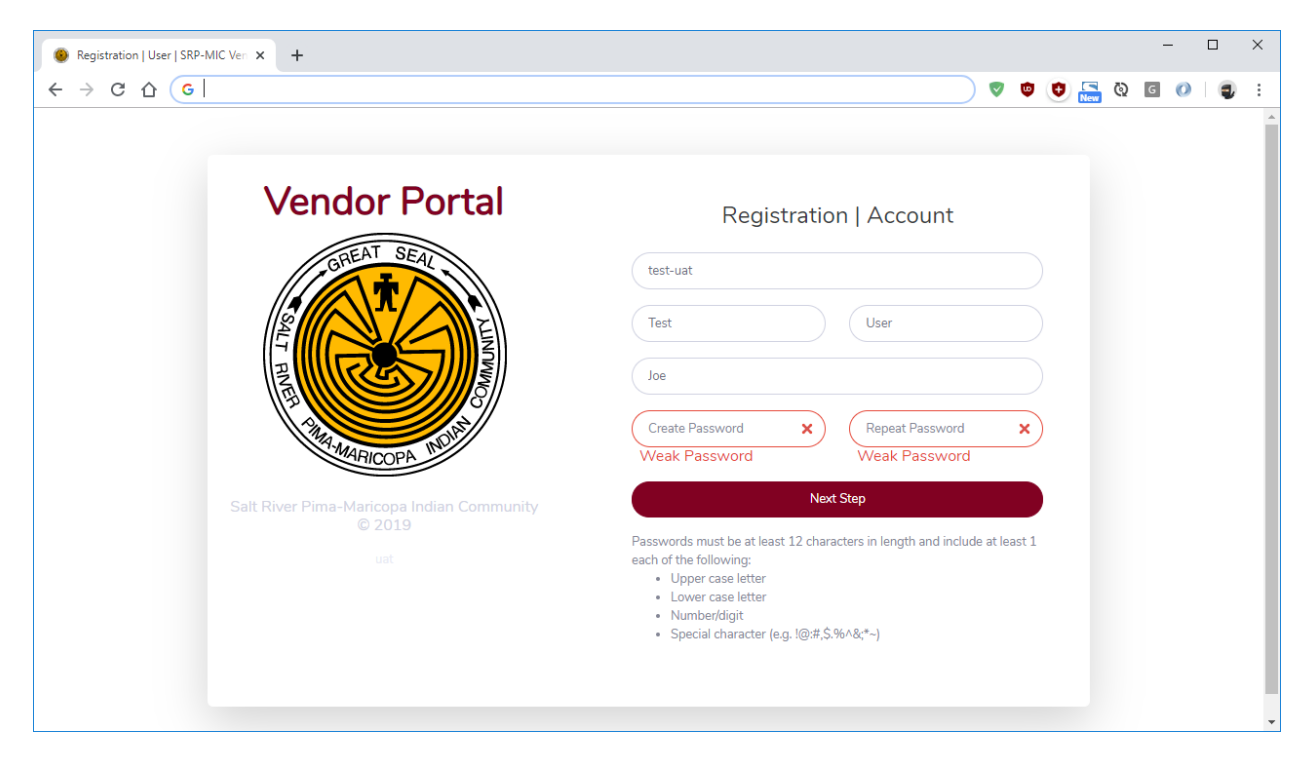

You will be warned if your password does not pass the strength requirements, and those requirements will be shown on the screen. They are:

- At least 12 characters in length and include at least 1 each of the following
  - o Upper case letter
  - o Lower case letter
  - Number/digit
  - Special character (e.g. <u>!@:#,\$.%^&;\*~</u>)

| Registration   User   SRP-MIC Ven × +              | – 🗆 X                                                           |
|----------------------------------------------------|-----------------------------------------------------------------|
| ← → C △ G                                          | 🔍 🔍 🖉 🖉 🖉 🖉                                                     |
|                                                    |                                                                 |
| Vendor Portal                                      | Registration   Account                                          |
| GREAT SEAL                                         | test-uat                                                        |
|                                                    | John Doe                                                        |
|                                                    | (Optional) Preferred Informal Name (e.g. Bob instead of Robert) |
| A AMA MARICOPA MOR                                 |                                                                 |
|                                                    | Next Step                                                       |
| Salt River Pima-Mancopa Indian Community<br>© 2019 |                                                                 |
| uat                                                |                                                                 |
|                                                    |                                                                 |
|                                                    |                                                                 |
|                                                    |                                                                 |

Click the "Next Step" button, and if everything passes the requirements, you will continue.

| 1 1      |
|----------|
|          |
| <b>^</b> |
|          |
|          |
|          |
|          |
|          |
|          |
|          |
|          |
|          |
|          |
|          |
|          |

Enter the name of the business or "doing business as" if it is different than the business' legal name. Enter the legal name from the W-9 unless it is the same as the DBA. Choose the tax identification number (TIN) type that will be provided and enter the TIN. Finally, indicate whether this business is already registered with SRP-MIC as a supplier. Most businesses that register will do so for the first time. Any warnings will be displayed on this screen and will require the user to correct them before proceeding to the "Next Step."

| • Registration   Business Detail   S <sup>E</sup> × +<br>$\leftrightarrow \rightarrow \mathcal{C} \land \mathcal{G}$ |                                                                | ٥ | ٥ | New | <u>م</u> | G 🕖 | 1   |
|----------------------------------------------------------------------------------------------------|----------------------------------------------------------------|---|---|-----|----------|-----|-----|
| Vendor Portal                                                                                                    | Registration   Business Detail                                 |   |   |     |          |     |     |
| GREAT SEAL                                                                                                    | test-uat                                                       |   |   |     |          |     |     |
|                                                                                                    | Business Name (DBA - Doing Business As)                        | × | ) |     |          |     | ł   |
|                                                                                                    | Field cannot be empty                                          |   |   |     |          |     |     |
|                                                                                                    | Legal W-9 Business Name (if different than DBA)                |   |   |     |          |     |     |
| CANA-MARICOPA NOR                                                                                                    | Select Tax Identification Number (TIN) Type                    | X | ) |     |          |     |     |
|                                                                                                    | Select Tax Identification Number (TIN) Type                    |   |   |     |          |     |     |
| Salt River Pima-Maricopa Indian Community<br>© 2019                                                                  | Tax Identification Number (TIN)                                | × | ) |     |          |     |     |
| uat                                                                                                    | Field cannot be empty                                          |   |   |     |          |     |     |
|                                                                                                    | Is this business already a registered SRP-MIC vendor/supplier? |   |   |     |          |     |     |
|                                                                                                    | <ul><li>Yes</li><li>No</li></ul>                               |   |   |     |          |     | . 1 |
|                                                                                                    | Next Step                                                      |   | ) |     |          |     |     |
|                                                                                                    |                                                                |   |   |     |          |     |     |

Business name, tax identification type, and a tax identification number must be provided.

| Registration   Business Detail   SF x +                    |                                                                   | ¢ | ٥ | New ( | 5 | G ( | C<br>() | • | × |
|------------------------------------------------------------|-------------------------------------------------------------------|---|---|-------|---|-----|---------|---|---|
| Vendor Portal                                              | Registration   Business Detail                                    |   |   |       |   |     |         |   |   |
| GREAT SEAL                                                 | test-uat                                                          |   |   |       |   |     |         |   |   |
| ALINNING SALT FINER                                        | My Test Business The Test Business Company Inc.                   |   |   |       |   |     |         |   |   |
| ANA MARICOPA MOINT                                         | Employer Identification Number                                    | • |   |       |   |     |         |   |   |
| Salt River Pima-Maricopa Indian Community<br>© 2019<br>uat | Is this business already a registered SRP-MIC<br>vendor/supplier? |   |   |       |   |     |         |   |   |
|                                                            | Next Step                                                         |   |   |       |   |     |         |   |   |
|                                                            |                                                                   |   |   |       |   |     |         |   | • |

Click the "Next Step" button, and if everything passes the requirements, you will continue.

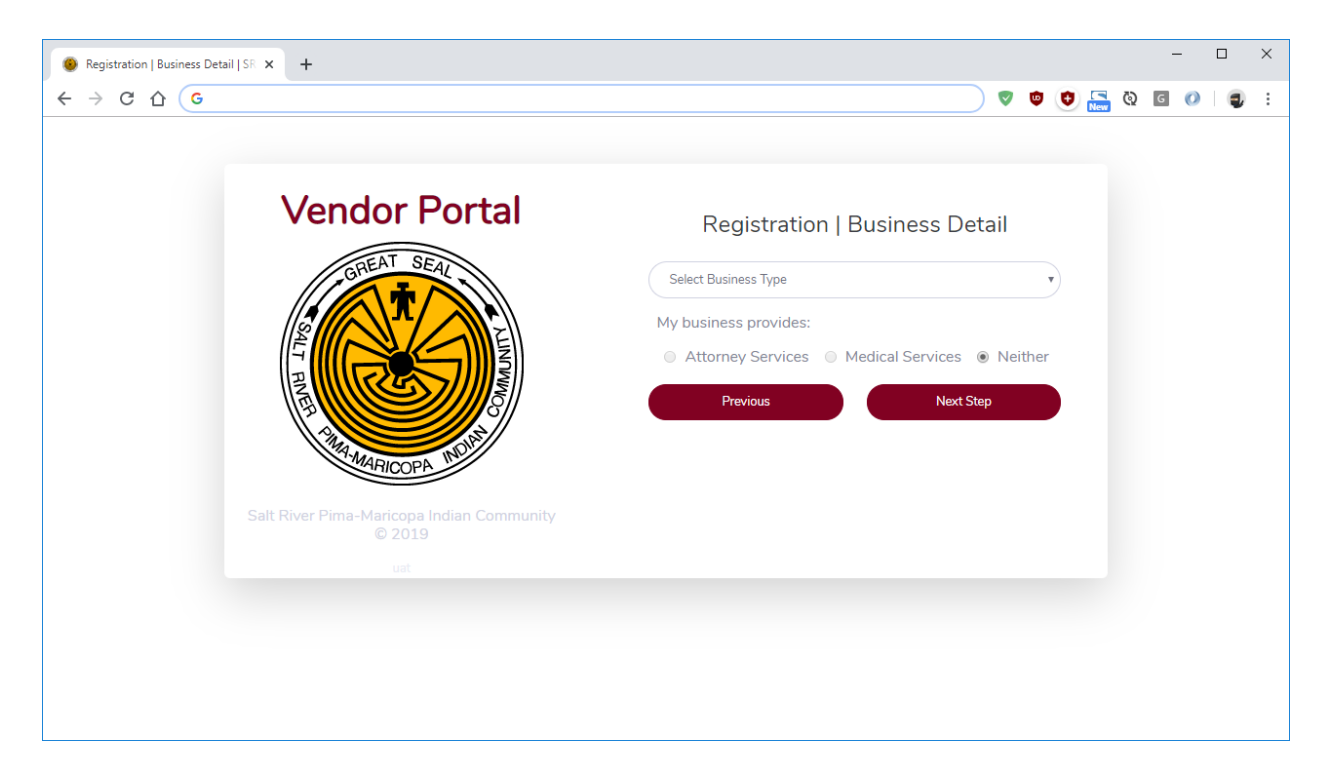

Choose the type of business. Depending on the type chosen, you may need to choose whether that business provides attorney or medical services. The default is neither. Not every business type will allow selection of attorney or medical services.

| Registration   Business Detail   SR × +             | - 🗆 X                                            |
|-----------------------------------------------------|--------------------------------------------------|
| $\leftrightarrow$ $\rightarrow$ C $\triangle$ G     | V 🗢 🗢 💭 🗐 V 🔤 V V V V V V V V V V V V V V V V V  |
|                                                     |                                                  |
| Vendor Portal                                       | Registration   Business Detail                   |
| GREAT SEAL                                          | Select Business Type                             |
|                                                     | Select Business Type                             |
|                                                     | My business provides:                            |
| R                                                   | ○ Attorney Services ○ Medical Services ● Neither |
|                                                     | Previous Next Step                               |
| MAAMARICOPA MODIT                                   |                                                  |
| Salt River Pima-Maricopa Indian Community<br>© 2019 |                                                  |
| uat                                                 |                                                  |
|                                                     |                                                  |
|                                                     |                                                  |
|                                                     |                                                  |
|                                                     |                                                  |

Business type must be provided.

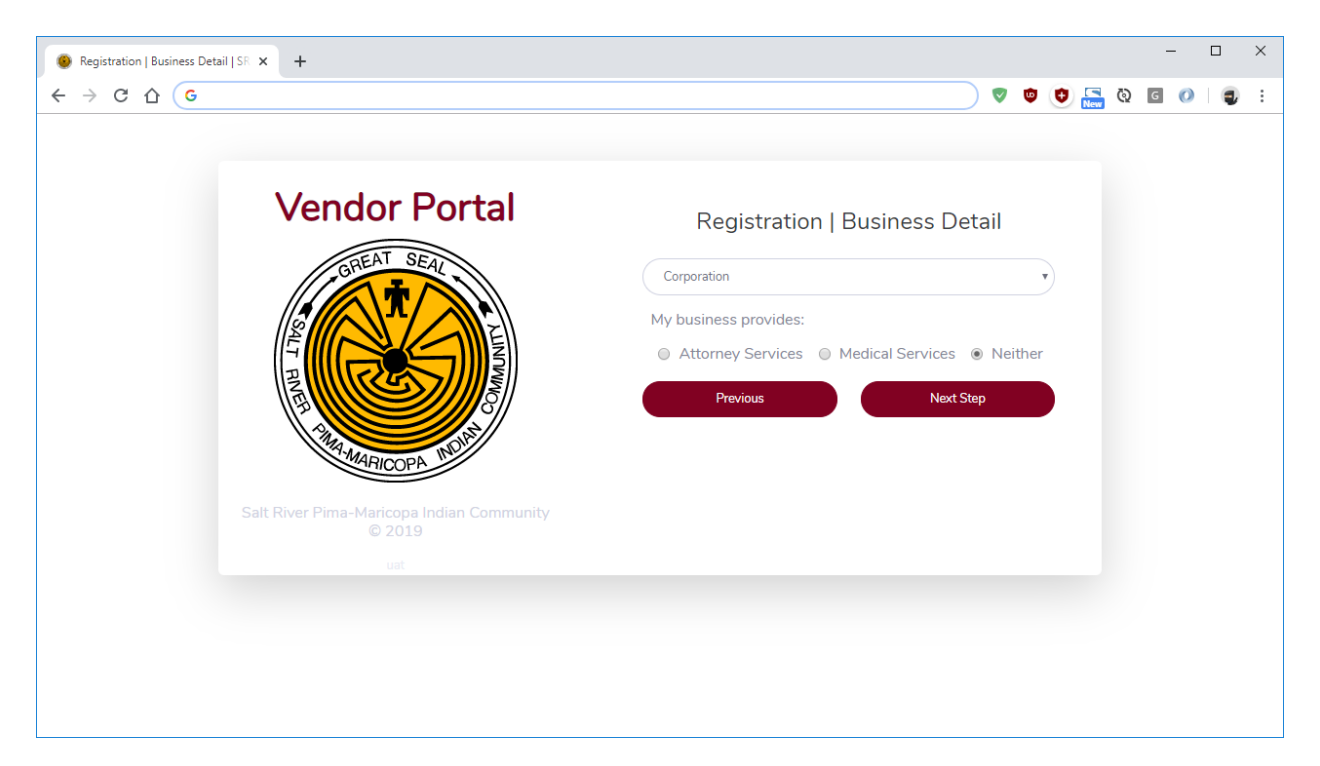

You can click the "Previous" button to return to the business name screen, or click the "Next Step" button to proceed with the registration.

| Registration   Address   SRP-MIC × +                                                                                                    | - 🗆 X                                                                                                    |
|----------------------------------------------------------------------------------------------------|----------------------------------------------------------------------------------------------------|
| $\leftrightarrow$ $\Rightarrow$ C $\bigcirc$ G                                                                                                    | V 🛛 V 🔤 V 🔤 V                                                                                                    |
| Vendor Portal         Image: Stress of the stress of the stress of the | Physical       V-9       Remit To       Ordering         United States       Image: City       Street Address         Additional Line       Image: City       State or F       Postal Code         Previous       Next Step |

You must provide a physical address at a minimum. You have the option to provide additional addresses for ordering, remittance, or from your W-9. The do not need to be added if they are the same as the physical address.

| Registration   Address   SRP-MIC × +                                                                                                    | – 🗆 X                                                                                                    |
|----------------------------------------------------------------------------------------------------|----------------------------------------------------------------------------------------------------|
| $\leftrightarrow$ $\rightarrow$ C $\triangle$ (G                                                                                                    | 🛛 🗢 🖾 🔛 🖉 🖉 🖉                                                                                                    |
| Vendor Portal         Image: Comparison of the second second sec | Registration   Addresses   You must provide the following addresses. You may use the same address   for all types or define separate addresses for each in subsequent steps.   Physical V-9   Remit To Ordering   United States   123 MAIN ST   Additional Line   ANYTOWN   Arizona   85000   Previous   Next Step |

If you choose to add additional addresses, click on the appropriate tab.

| Registration   Address   SRP-MIC × +                |                                                                                                    | - 🗆 |   | × |
|-----------------------------------------------------|----------------------------------------------------------------------------------------------------|-----|---|---|
| ← → C ☆ G Search Google or type a URL               | V 🗢 V 🔚 V G                                                                                                    | 0   | 7 | • |
| Vendor Portal                                       | Registration   Addresses         You must provide the following addresses. You may use the same address for all types or define separate addresses for each in subsequent steps.         Physical W-9 Remit To Ordering         Select address to copy from         Select address to copy from         Physical |     |   |   |
| Satt River Pima-Maricopa Indian Community<br>© 2019 | Street Address       Additional Line       City     State or F •       Previous     Next Step                                                                                                    |     |   |   |

On the extra tabs, you have the option to copy from another address that you have already provided (e.g. Physical) to provide a starting place for adding that address. Remember, you don't have to copy the physical address to each of the other addresses if they are all the same address.

| Registration   Address   SRP-MIC × +                                                                                                    | - 🗆 X                                                                                                    |
|----------------------------------------------------------------------------------------------------|----------------------------------------------------------------------------------------------------|
| ← → C △ G                                                                                                    | V 🗢 🖸 🖉 🔤 V V V V V V V V V V V V V V V V V V                                                                                                    |
| Verdor Portal         Image: Constraint of the second second sec | A         Physical       W-9         Registration       Ordering         United States       ▼         Street Address       ▼         Field cannot be empty       A Physical Address is required         Additional Line       ▼         Field cannot       ▶         Field cannot       ▶         Field cannot       ▶         Field cannot       ▶         Field cannot       ▶         Field cannot       ▶         Field cannot       ▶         Field cannot       ▶         Mathematic       ▶         Field cannot       ▶         Provious       Next Step |

A physical address must be provided and must include a street address (traditionally address line 1), a city, a state or province (depending on the country), and a postal code. You may provide an additional address line for details such as suit number, department, or stop.

| Registration   Address   SRP-MIC × +                                                                                                    | - 🗆 X                                                                                                    |
|----------------------------------------------------------------------------------------------------|----------------------------------------------------------------------------------------------------|
| $\epsilon$ $\rightarrow$ C $\Delta$ (G                                                                                                    | ) 🛡 🤨 🔚 û 🖬 🖉 🛢 :                                                                                                    |
| Version         Contract         Contract         Contract         Contract         Contract         Contract         Contract         Contract         Contract         Contract | Registration   Addresses         You must provide the following addresses. You may use the same address for all types or define separate addresses for each in subsequent steps.         Physical       W-9         Remit To       Ordering         United States       •         123 MAIN ST       •         Additional Line       •         AnyTOWN       •         Previous       Next Step |

Click the "Next Step" button when you have provide all of the addresses necessary.

| Registration   Contact   SRP-MIC × +                                                                                                    | - 🗆 X                                                                                                    |
|----------------------------------------------------------------------------------------------------|----------------------------------------------------------------------------------------------------|
| $\epsilon \rightarrow $ C $\Delta$ (G                                                                                                    | ) 🛡 🙂 🔚 🗞 🖬 🖉 🛔 🗧                                                                                                    |
| ControlOpenation of the second second seco | Business website URL (optional)     Proive     Proive |

You must provide a general contact at a minimum. You have the option to provide additional contacts for receiving, accounts payable, or sales. The do not need to be added if they are the same as the general contact or if you do not have a contact for those areas.

| Registration   Contact   SRP-MIC   × +                                                                                                    |                                                                                                    |     |   | - | - |   | × |
|----------------------------------------------------------------------------------------------------|----------------------------------------------------------------------------------------------------|-----|---|---|---|---|---|
| ← → C △ G                                                                                                    | V 🕈                                                                                                    | 🔁 🔚 | Ø | G | 0 | ٢ | : |
|                                                                                                    |                                                                                                    |     |   |   |   |   | - |
| VerticationUnit of the termination of the termination of termination of termination | Registration   Contacts   Su must provide the following contacts. You may use the same contact for all types or define separate contacts for each in subsequent steps.   General Receiving   Accounts Payable   Sales   Contact Full Name   Field cannot be empty   Invalid e-mail format   Pione Number   Contal Societa   Field cannot be empty   Invalid e-mail format   Field cannot be empty   Invalid e-mail format   Field cannot be empty   Invalid e-mail format   Invalid e-mail format |     |   |   |   |   |   |

A general contact must be provided and must include a full name, e-mail address, and phone number. You may optionally provide a fax number and a business website URL.

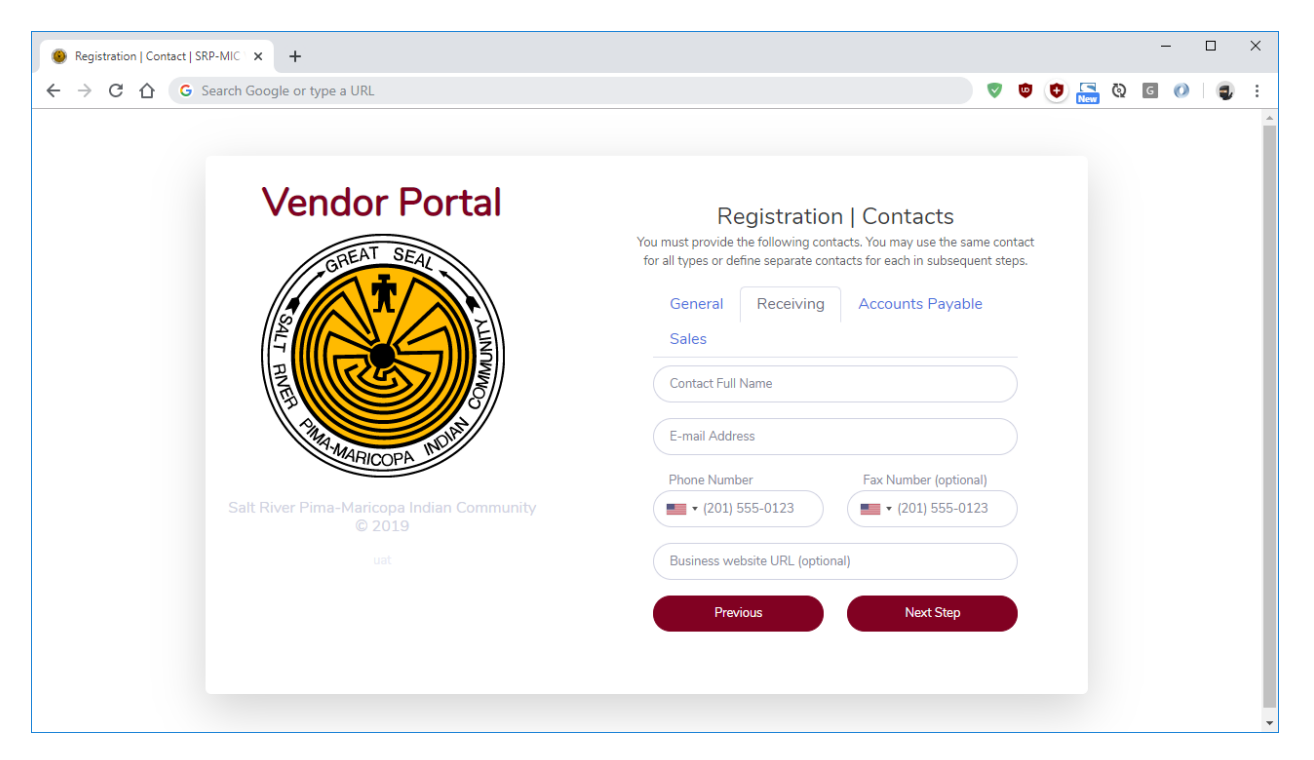

You may provide additional contacts on each of the other tabs if the details differ from the General contact.

| Registration   Contact   SRP-MIC × +                                                                                                    | - 🗆 X                                                                                                    |
|----------------------------------------------------------------------------------------------------|----------------------------------------------------------------------------------------------------|
| ← → C △ G                                                                                                    | V 🗢 🔁 🖓 🔤 V 🔤 🔅                                                                                                    |
| Vendor Portal         Image: Control of the second second | Registration   Contacts         You must provide the following contacts. You may use the same contact for all types or define separate contacts for each in subsequent steps.         General       Receiving         Accounts Payable         Sales         John Doe         john.doe@example.com         Phone Number       Fax Number (optional)         • (555) 555-1212       • (201) 555-0123         Business website URL (optional)         Previous       Next Step |

Click the "Next Step" button when you have provide all of the contacts necessary.

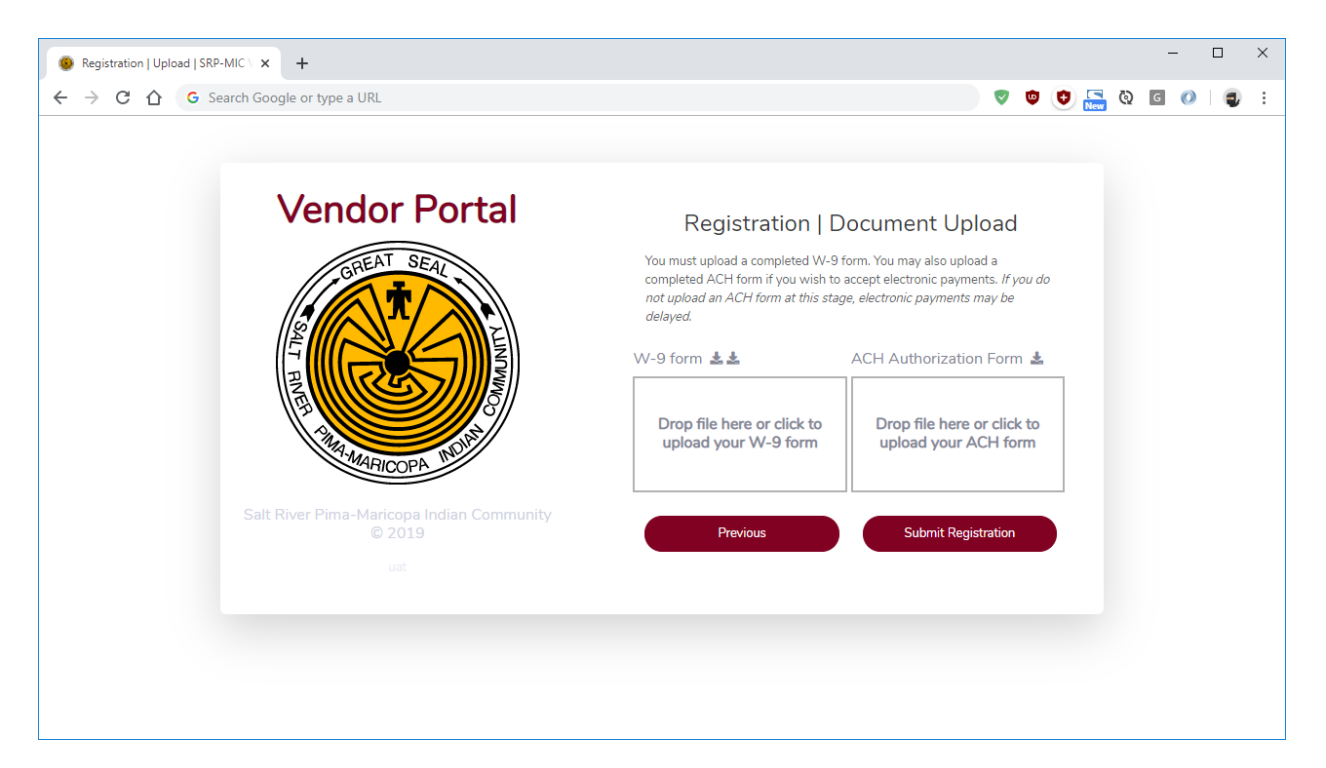

Finally, you must upload a copy of your completed W-9. You may also upload a completed ACH Authorization form if you wish to accept electronic payments. If you do not upload an ACH form at this stage, electronic payments may be delayed.

| Registration   Upload   SRP-MIC × +     |                         |              |    |     |   | - | - |   | × |
|-----------------------------------------|-------------------------|--------------|----|-----|---|---|---|---|---|
| ← → C △ G Search Google or type a URL   | •                       | ٢            | ٢  | New | Ø | G | 0 | 4 | : |
| <section-header></section-header>       | Form<br>c clicl<br>H fo | you c<br>m 🎍 | do |     |   |   |   |   |   |
| https://www.irs.gov/pub/irs-pdf/fw9.pdf |                         |              |    |     |   |   |   |   |   |

There are links to the IRS W-9 form and to custom SRP-MIC W-9 and ACH forms.

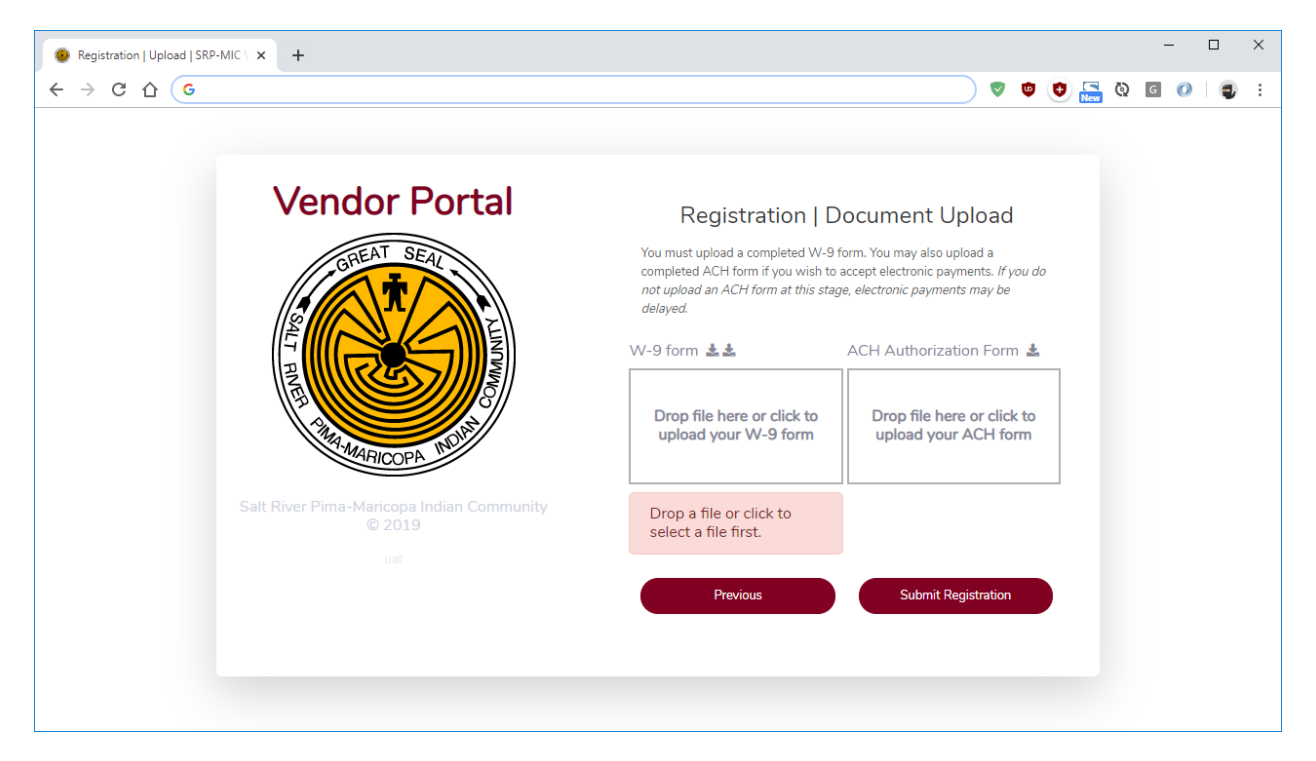

A completed W-9 form must be provided.

| egistration   Upload   SRP-MIC \ X +                |                                                                                                    |                                                                                                    |       |   | - |   | × |
|-----------------------------------------------------|----------------------------------------------------------------------------------------------------|----------------------------------------------------------------------------------------------------|-------|---|---|---|---|
| ← → C △ G Search Google or type a URL               |                                                                                                    | V 🔍 🔍                                                                                                    | ) 🔚 🕻 | G | 0 | ۲ | : |
|                                                     |                                                                                                    |                                                                                                    |       |   |   |   |   |
| Vendor Portal                                       | Registration   D                                                                                                    | ocument Upload                                                                                                |       |   |   |   |   |
| GREAT SEAL                                          | You must upload a completed W-9<br>completed ACH form if you wish to<br>not upload an ACH form at this stay<br>delayed. | form. You may also upload a<br>accept electronic payments. <i>If you do</i><br>ge, electronic payments may be |       |   |   |   |   |
|                                                     | W-9 form 🛓 🛓                                                                                                    | ACH Authorization Form 🛓                                                                                      |       |   |   |   |   |
| ART MARICOPA MUN                                    | Drop file here or click to<br>upload your W-9 form                                                                      | Drop file here or click to upload your ACH form                                                               |       |   |   |   |   |
| Salt River Pima-Maricopa Indian Community<br>© 2019 | Invalid file type. Please<br>drop or select a PDF file.                                                                 |                                                                                                    |       |   |   |   |   |
| uas.                                                | Previous                                                                                                    | Submit Registration                                                                                           |       |   |   |   |   |
|                                                     |                                                                                                    |                                                                                                    |       |   |   |   |   |
|                                                     |                                                                                                    |                                                                                                    |       |   |   |   |   |

Uploaded files must be a PDF file type.

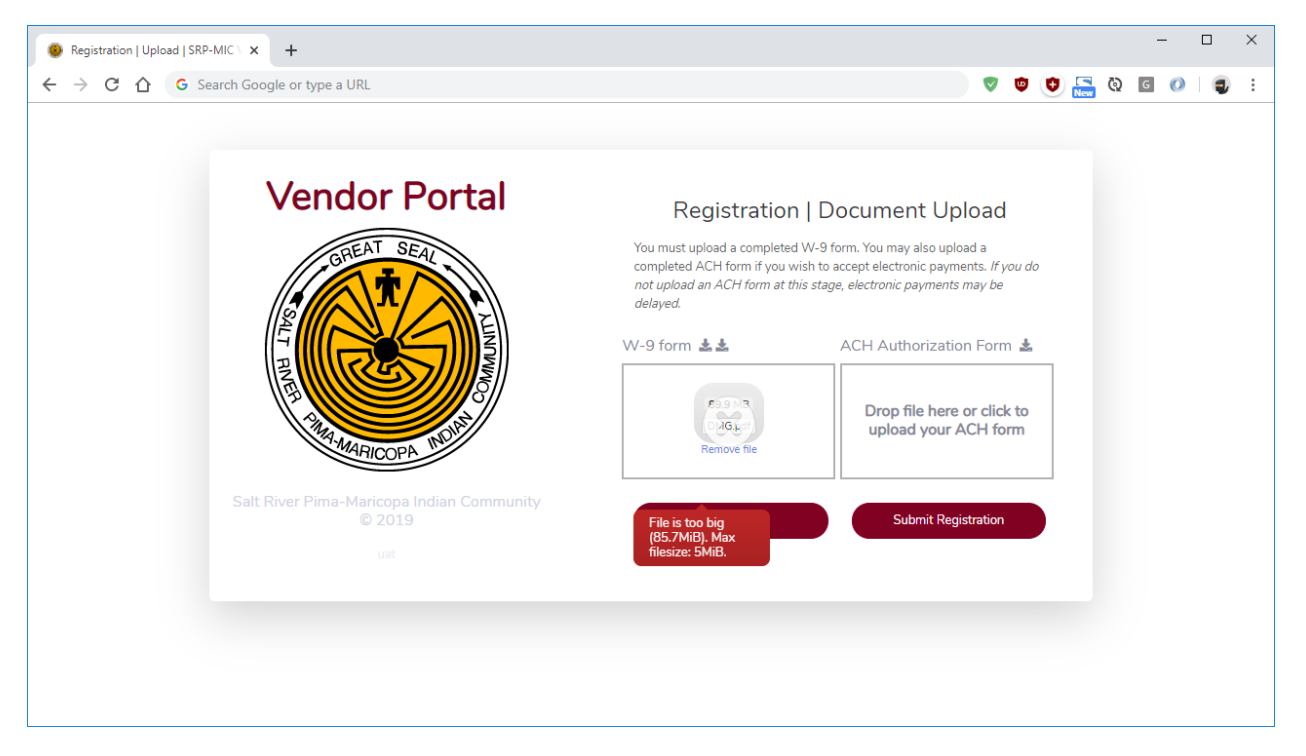

Uploaded files must not exceed 5MB in size.

| Registration   Upload   SRP-MIC \ × +                      | - 🗆 X                                                                                                    |
|------------------------------------------------------------|----------------------------------------------------------------------------------------------------|
| ← → C ☆ G Search Google or type a URL                      | V 0 0 0 1 0 1 0 1 0 1 0 1 0 1 0 1 0 1 0                                                                                                    |
| Vendor Portal                                              | Registration   Document Upload<br>You must upload a completed W-9 form. You may also upload a<br>completed ACH form if you wish to accept electronic payments. <i>If you do</i><br>not upload an ACH form at this stage, electronic payments may be |
| ALT PART ANALISCOPA TOTAL                                  | W-9 form       ACH Authorization Form         Drop       Cick to<br>uploa         form       Cick to<br>upload your ACH form                                                                                                    |
| Salt River Pima-Maricopa Indian Community<br>© 2019<br>uat | Previous Submit Registration                                                                                                    |
|                                                            |                                                                                                    |

You can click on the box to select a file or drag and drop the file from your desktop.

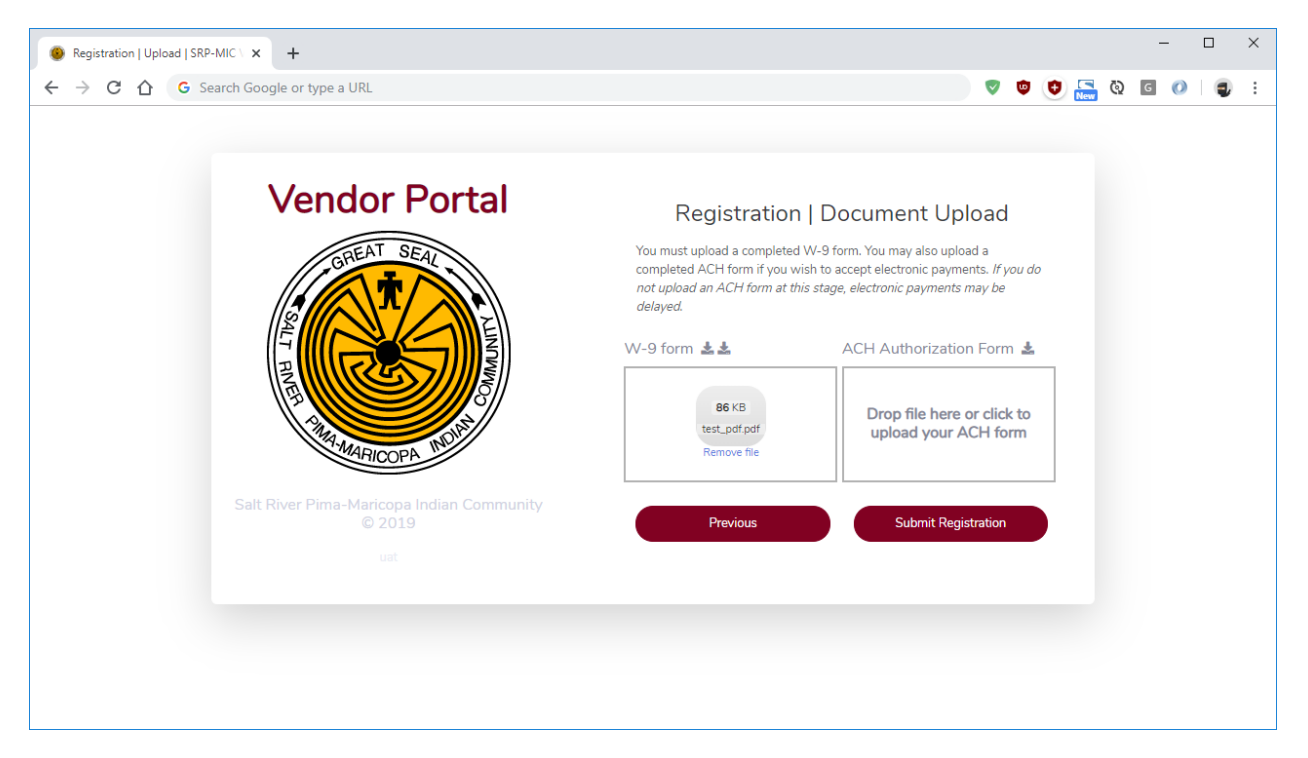

Click the "Submit Registration" button to complete the registration request.

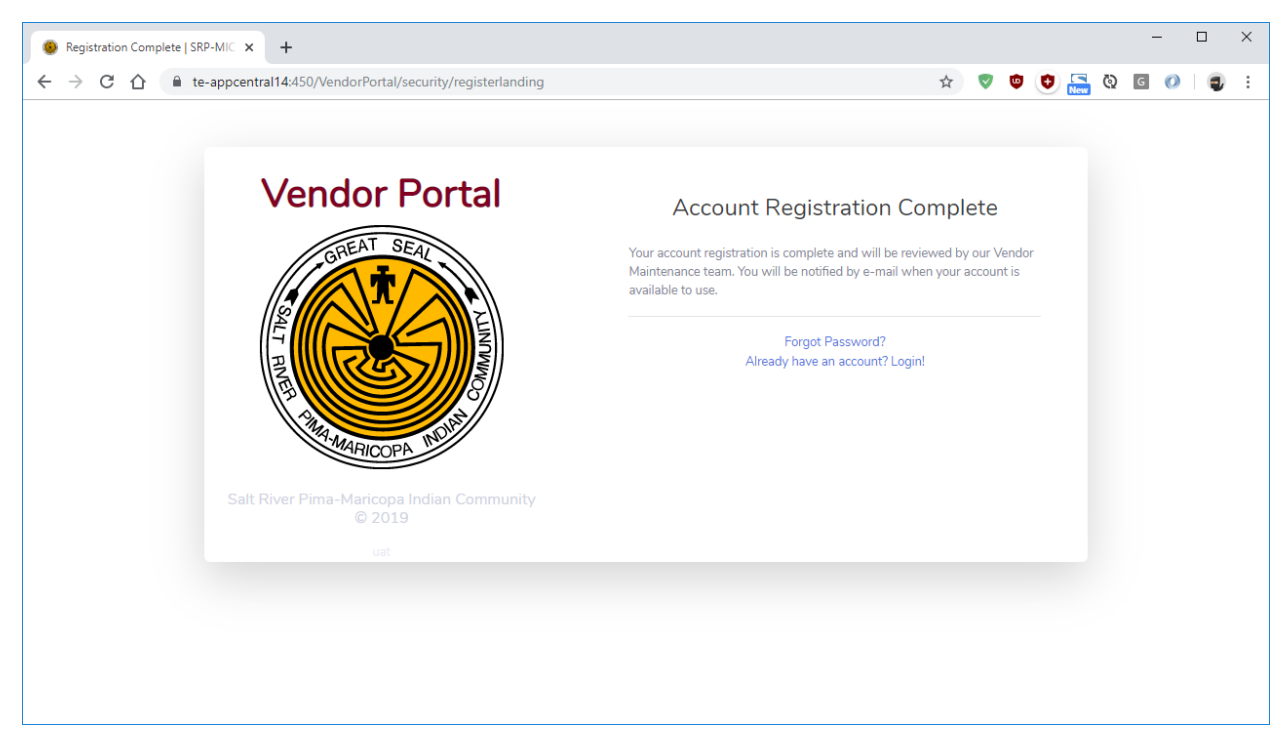

Your account registration will be reviewed, and you will be notified when your account is available to use.

# Forgot/Reset Password

When a *forgot password* reset is initiated, you will be asked for your user id and the SRP-MIC supplier/vendor id associated with your company.

| <ul> <li>● Forgot Password   SRP-MIC Vend × +</li> <li>← → C △ G  </li> </ul> | <br>• • • • • • • • • • • • • • • • • •                                            | ×<br>:  |
|-------------------------------------------------------------------------------|------------------------------------------------------------------------------------|---------|
| Vendor Portal                                                                 | Forgot Your Password?                                                              |         |
| SREAT SEAL                                                                    | configured two-factor authentication, you will need your<br>token generator handy. |         |
| HIT WARDOOR                                                                   | Enter Your SRPMIC Vendor ID Continue                                               |         |
| Salt River Pima-Maricopa Indian Community<br>© 2019                           | Forgot Username?<br>Create an Account<br>Already have an account? Login            |         |
|                                                                               |                                                                                    |         |
|                                                                               | Privac                                                                             | r Terms |

You can find your supplier id in the header of a recent SRP-MIC purchase order sent to your company. If you have logged into this version of the vendor portal in the past, you will also see it displayed near the top of the browser window.

| Pure                                                                                                    | chase                                    | Orde                 | r                              |                      |                                                |
|----------------------------------------------------------------------------------------------------|------------------------------------------|----------------------|--------------------------------|----------------------|------------------------------------------------|
| Salt River Pima-Maricopa Indian Commu<br>10005 E OSBORN RD<br>SCOTTSDALE AZ 85256<br>United States<br>Supplier: 0000000000<br>To ensure prompt payment, the PO number must appear<br>on both the Invoice and the packing slip. | Purchase<br>Payment<br>Buyer<br>Ship To: | Order<br>Terms       | Date<br>Freight Terms<br>Phone | Dispatch<br>Revision | via Print<br>Page<br>1<br>Ship Via<br>Currency |
|                                                                                                    | Attention:<br>Bill To:                   | Not Spe<br>All invoi | ecified                        | ia upload to:        |                                                |

1 - Supplier/vendor id highlighted on Purchase Order header

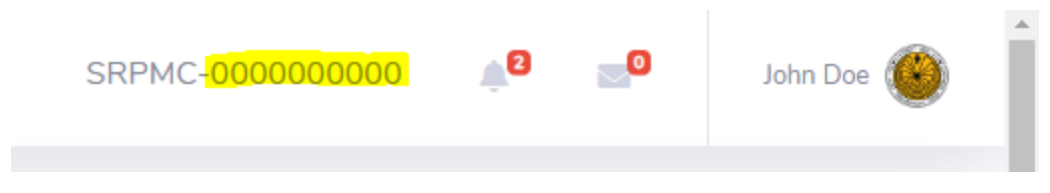

2 - Supplier/vendor id highlighted from inside the Vendor Portal application

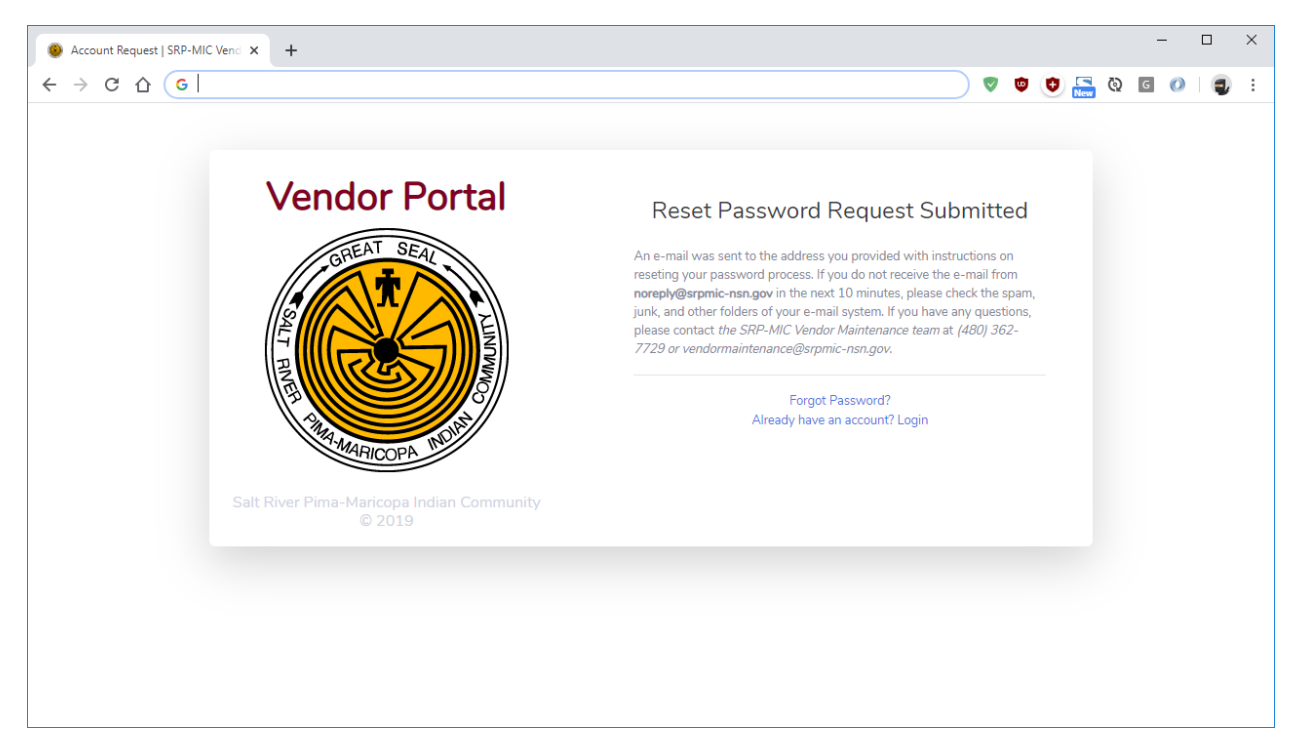

If your user id and vendor id match the records in our system, you will receive an e-mail at the address associated with that user id.

| Dear John,                                                                                                    |
|----------------------------------------------------------------------------------------------------|
| You recently requested to reset your password for your Salt River Pima-Maricopa Indian Community (SRP-MIC) Vendor Portal account. This password reset is only valid for the next 24 hours. Click this link or copy/paste the URL into your web browser: https://vendorportal.srpmic-nsn.gov/VendorPortal/security/resetpassword/b429b6dd807191ac757589f2865ac4662962957926ddb56617aa72f1ff719a14. |
| If you did not request a password reset, please ignore this email or contact the vendor maintenance team if you have questions.                                                                                                    |
| Thank you,                                                                                                    |
| Vendor Maintenance                                                                                                    |
| Salt River Pima-Maricopa Indian Community                                                                                                    |
| vendormaintenance@srpmic-nsn.gov                                                                                                    |
| (480) 502-1729                                                                                                    |

The e-mail will contain a link to begin the reset process using a unique one-time code that will expire in 24 hours. If you ever see this e-mail without having requested a password reset, it should be safe to ignore it. Without that unique code, your password cannot be reset.

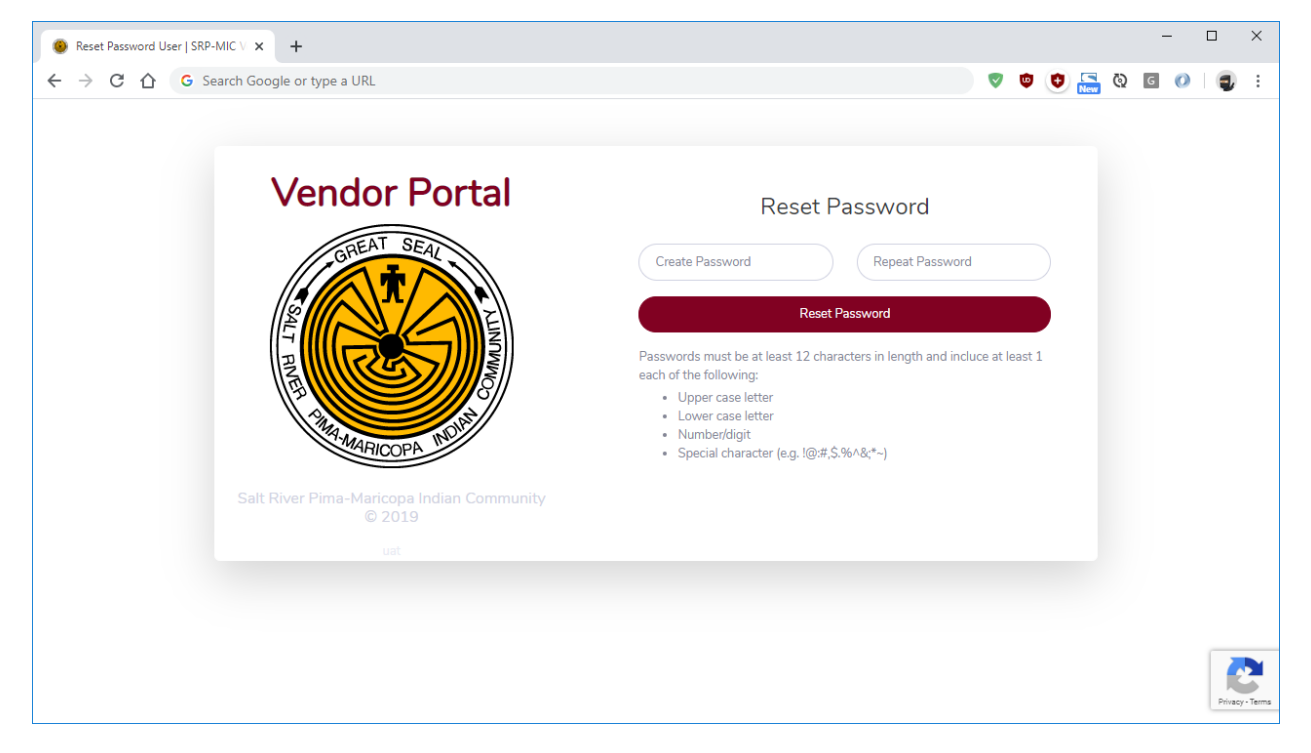

Enter your new password and repeat it.

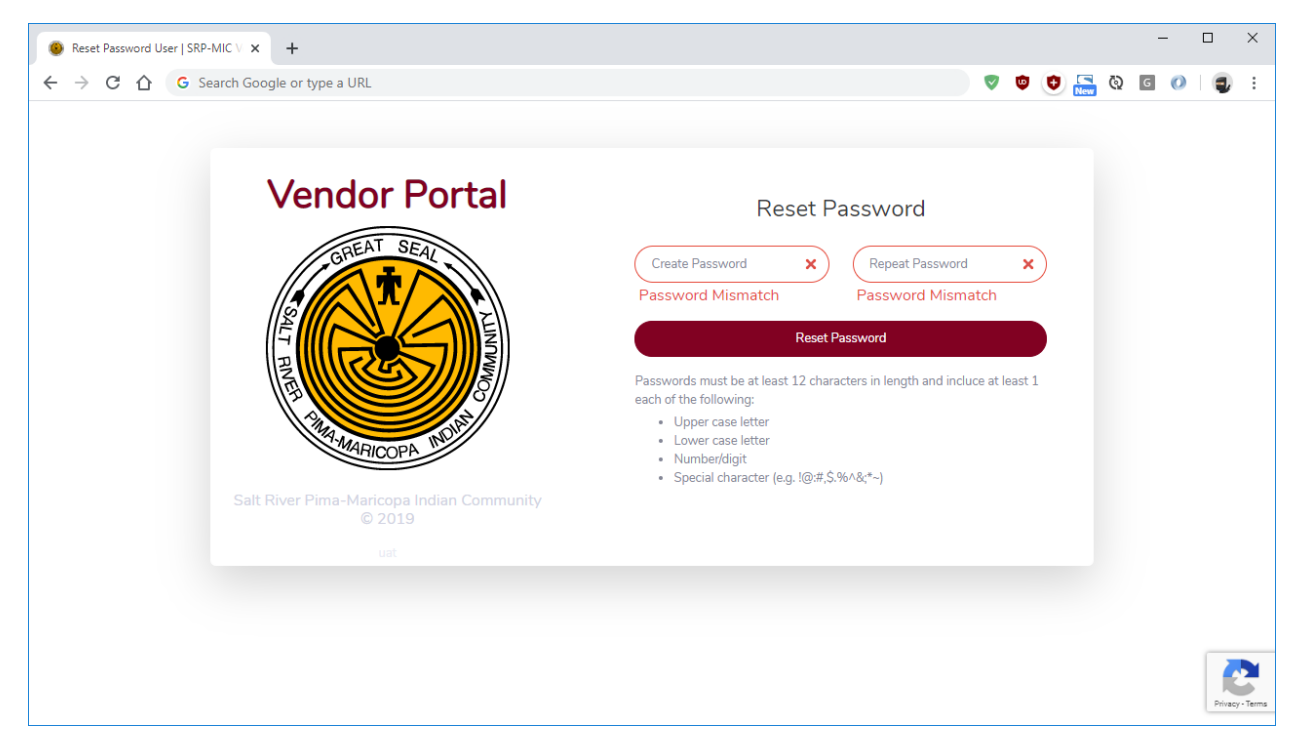

You will be warned if the password and repeated password do not match.

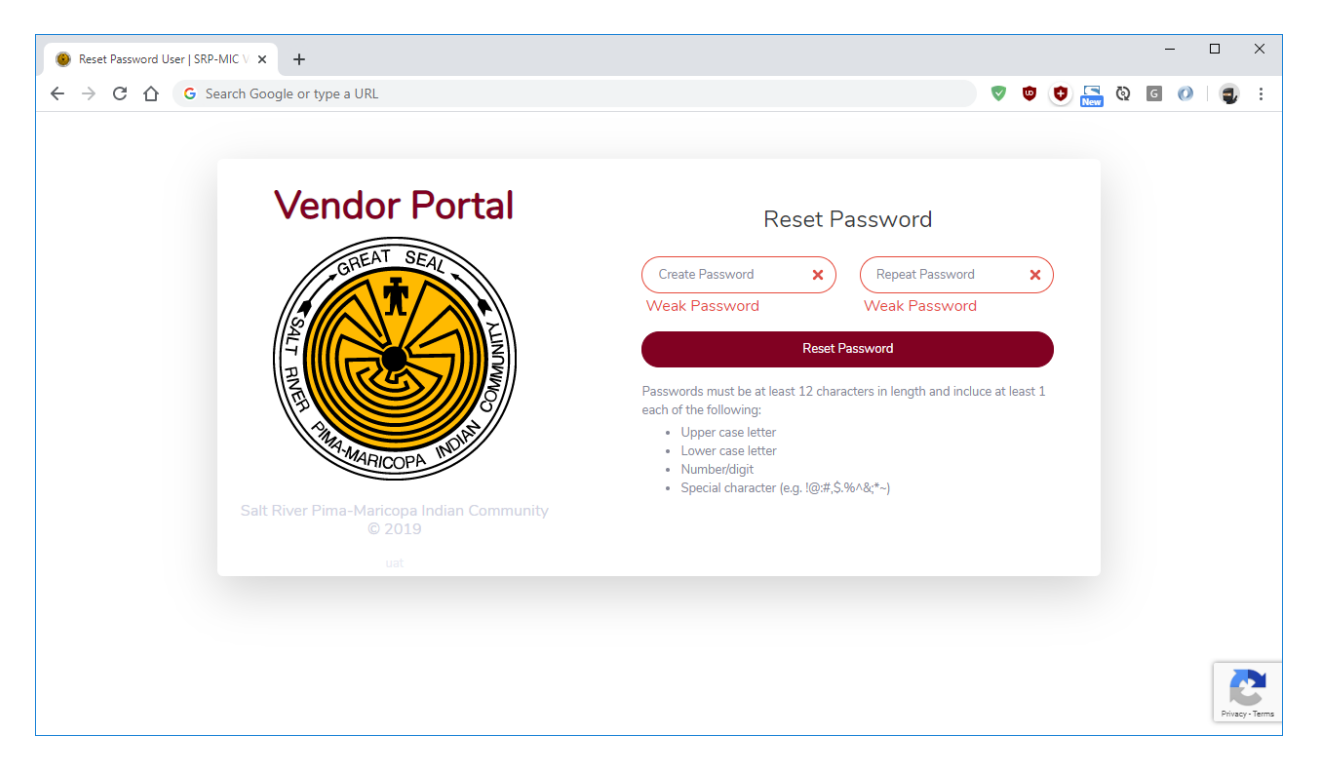

You will be warned if your password does not pass the strength requirements, and those requirements will be shown on the screen. They are:

- At least 12 characters in length and include at least 1 each of the following
  - o Upper case letter
  - o Lower case letter
  - Number/digit
  - Special character (e.g. <u>!@:#,\$.%^&;\*~</u>)

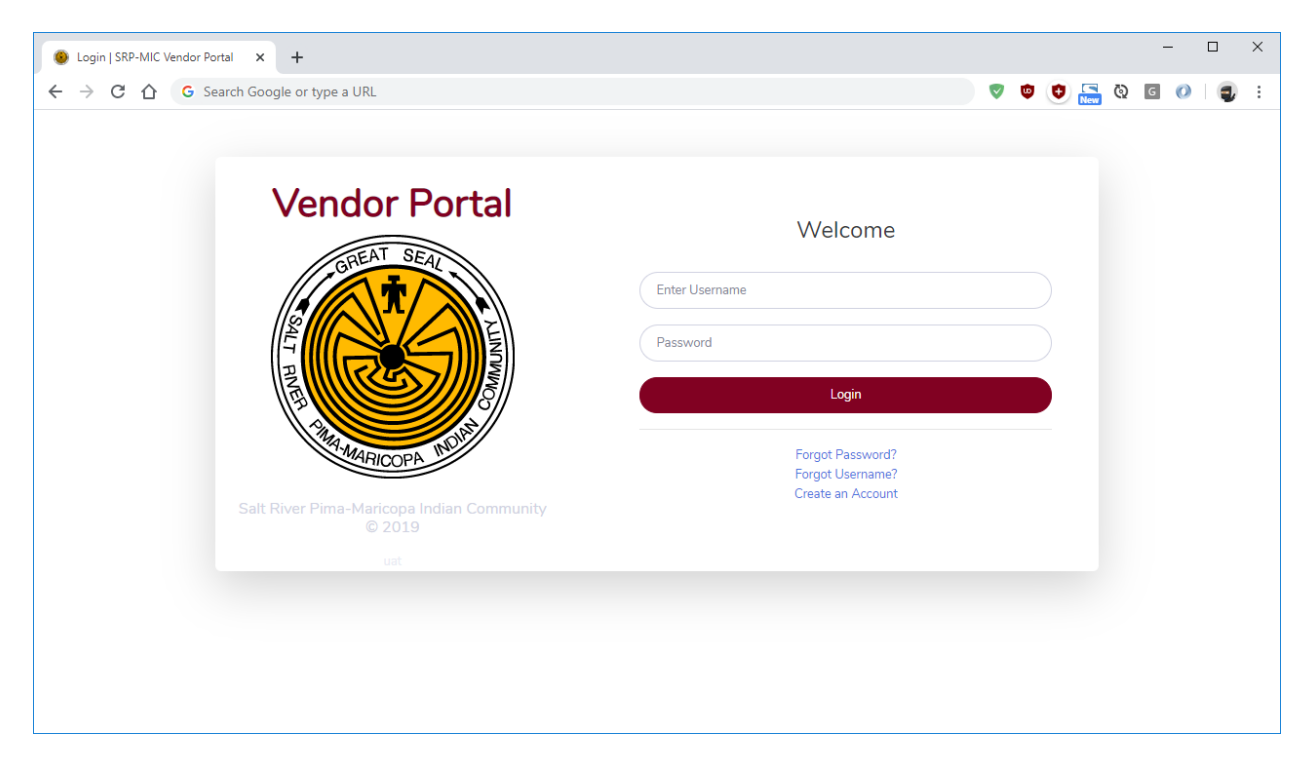

If the password is accepted, you will be redirected to the login page where you can login to the system.

## Forgot Username

When you have forgotten your username, you can click on the *forgot username* link from the login page to begin the recovery process.

| Forgot Usemame   SRP-MIC Ven: × +     |      |       |   |     |   |   | - |       | ×          |
|---------------------------------------|------|-------|---|-----|---|---|---|-------|------------|
| ← → C ☆ G Search Google or type a URL | •    | ٢     | 0 | New | 0 | G | 0 |       | :          |
| Vendor Portal                         | proc | cess. |   |     |   |   |   |       |            |
|                                       |      |       |   |     |   |   |   | Privz | cy · Terms |

You will enter the e-mail address associated with your user id and click continue.

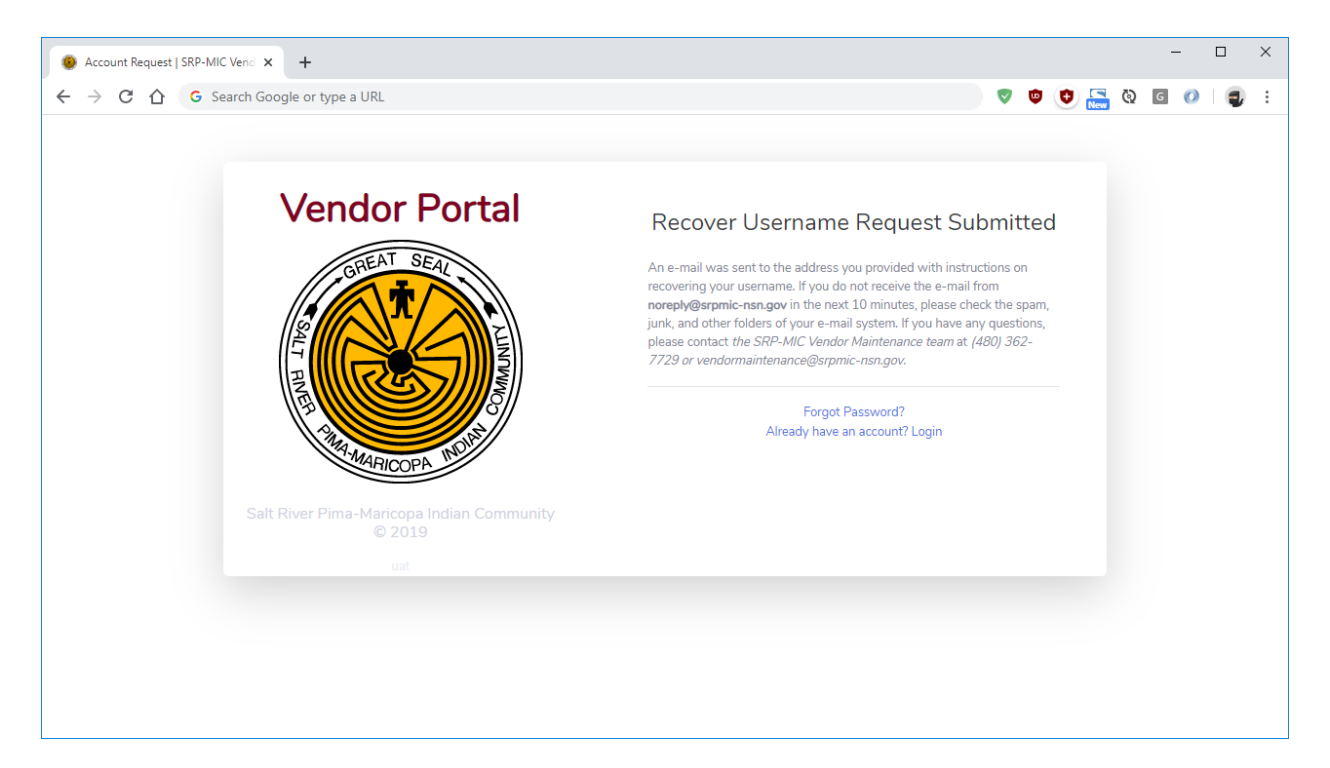

If the e-mail address you provided matches our records, an e-mail will be sent to you with your user id.

| Dear John,                                                                                                    |
|----------------------------------------------------------------------------------------------------|
| You recently requested to recover your username for your Salt River Pima-Maricopa Indian Community (SRP-MIC) Vendor Portal account. Your username for this account is: <b>username</b> . |
| If you did not request a username recover, please ignore this email or contact the vendor maintenance team if you have questions.                                                        |
| Thank you,                                                                                                    |
| Vendor Maintenance                                                                                                    |
| Salt River Pima-Maricopa Indian Community<br>vendormaintenance@srpmic-nsn.gov<br>(480) 362-7729                                                                                          |

You can now go to the Vendor Portal website and login or recover your password if you have forgotten that as well.

# **Basic Navigation**

This section covers the basic features and navigation of the system.

#### Dashboard

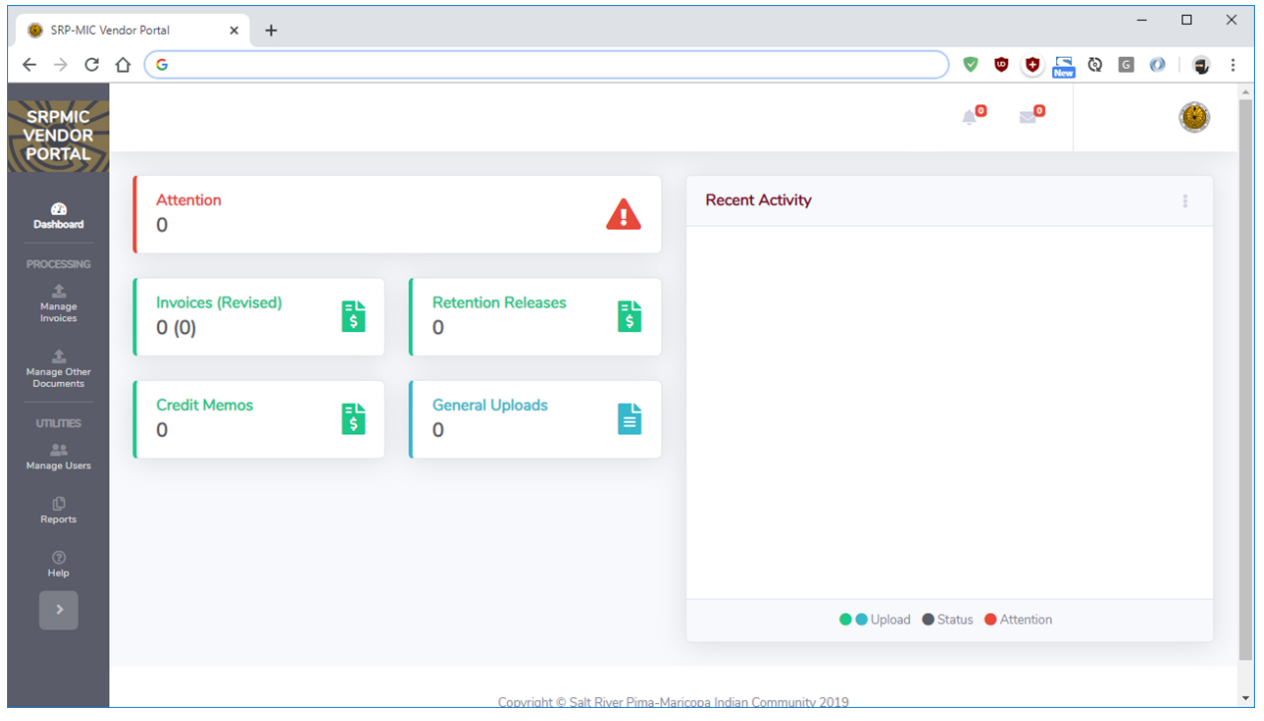

This screen gives you an overview of the activity in the system. You will see a summary of alerts needing attention, number of documents uploaded by type, and recent system activity. You can also manage alerts and messages and adjust your profile.

#### Manage Invoices

This screen is where most of the activity will take place. It is where invoices and other documents can be uploaded and reviewed.

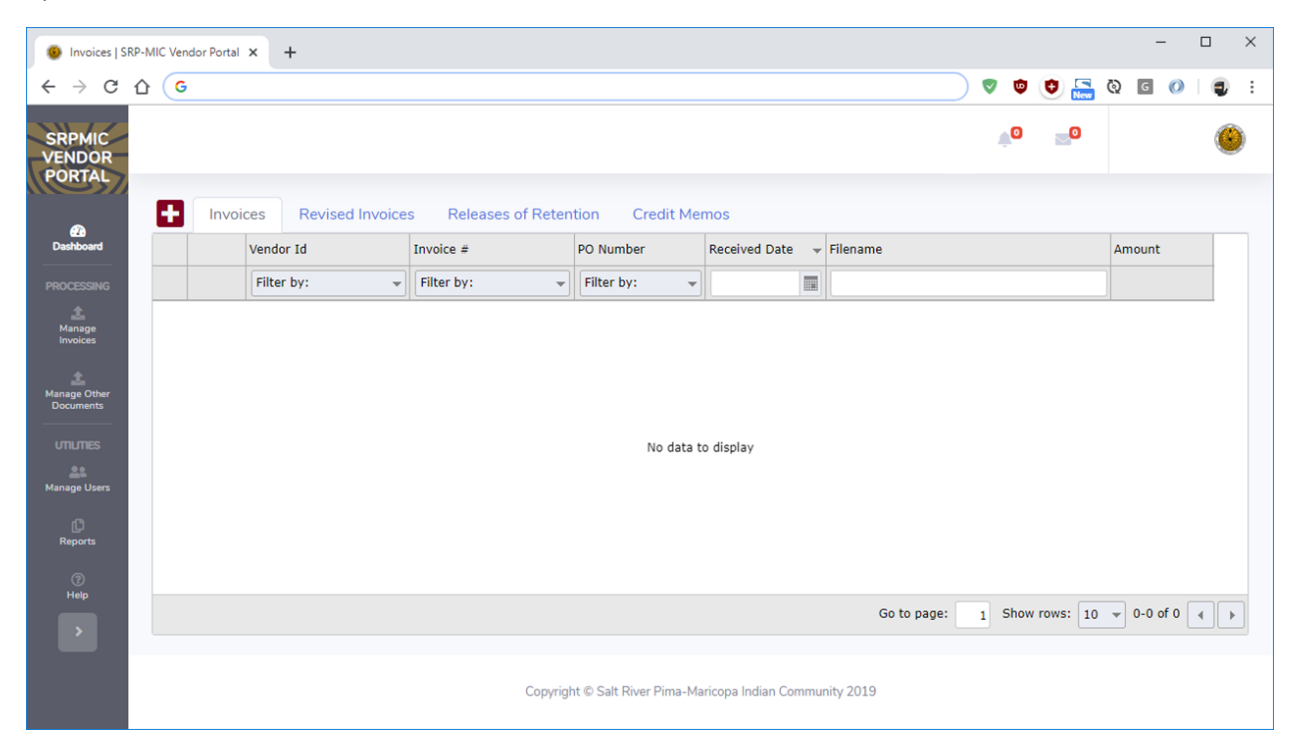

The "Invoices" tab shows all invoices that have been uploaded to the system for this vendor. Clicking the red and white "+" icon to the top left of the grid allows you to upload additional documents.

| Invoices   SI                                                                          | RP-MIC Vendor Portal 🗙 🕂                               |                           |             |                       |                  |     |                            | -        | □ ×        |
|----------------------------------------------------------------------------------------|--------------------------------------------------------|---------------------------|-------------|-----------------------|------------------|-----|----------------------------|----------|------------|
| $\ \ \leftarrow \ \ \rightarrow \ \ \ \ \ \ \ \ \ \ \ \ \ \ $                          | G Search Google or type                                | e a URL                   |             |                       |                  |     | V 🔍 🔁 💦                    | ଭ 🖬 🔿    | <b>Q</b> : |
| SRPMIC<br>VENDOR<br>PORTAL                                                             |                                                        |                           |             |                       |                  |     | ¢ 20                       |          | ٢          |
| •                                                                                      | Invoices Rev                                           | ised Invoices Releases of | Retentio    | on Credit Men         | nos              |     |                            |          |            |
| Dashboard                                                                              | UPLOAD DOCUMENT                                        | Invoice #                 | PO          | O Number              | Received Date    | -   | Filename                   | Amount   |            |
| PROCESSING                                                                             | Invoice                                                | ← Filter by:              |             | Filter by: 👻          |                  |     |                            |          |            |
| Manage<br>Invoices<br>Manage Other<br>Documents<br>UTILITIES<br>Anage Users<br>Reports | Revised Invoice<br>Release of Retention<br>Credit Memo |                           |             | No data to            | display          |     |                            | 1        |            |
| Help                                                                                   |                                                        |                           |             |                       |                  |     | Go to page: 1 Show rows: 1 | 0-0 of 0 |            |
|                                                                                        |                                                        |                           | Copyright © | © Salt River Pima-Mar | icopa Indian Com | mur | nity 2019                  |          |            |

You can upload an Invoice, a Revised Invoice, a Release of Retention, or a Credit Memo from this screen.

Upload Invoice

| Invoices   SR                                                                                               | RP-MIC Vendor Portal × +                               |                                 |                         |                      |                  |             | - 0        | ×   |
|----------------------------------------------------------------------------------------------------|--------------------------------------------------------|---------------------------------|-------------------------|----------------------|------------------|-------------|------------|-----|
| $\leftarrow \ \ni \ G$                                                                                      | G Search Google or type                                | e a URL                         |                         |                      | ♥ (              | 9 🙂 🔚 G     | ) G () 🧃   | 0 : |
| SRPMIC<br>VENDOR<br>PORTAL                                                                                  |                                                        |                                 |                         |                      | ¢¢               | 00          | (          | ۲   |
|                                                                                                    | Invoices Rev                                           | ised Invoices Releases of Reten | tion Credit Mer         | nos                  |                  |             |            |     |
| Dashboard                                                                                                   | UPLOAD DOCUMENT                                        | Invoice #                       | PO Number               | Received Date 👻      | Filename         |             | Amount     |     |
| PROCESSING                                                                                                  | Invoice                                                | ▼ Filter by: ▼                  | Filter by: 👻            |                      |                  |             |            |     |
| Arrage<br>Invoices<br>Manage Other<br>Documents<br>UTILITIES<br>Arrange Users<br>Reports<br>Reports<br>Hele | Revised Invoice<br>Release of Retention<br>Credit Memo |                                 | No data ti              | o display            |                  |             |            |     |
| >                                                                                                    |                                                        |                                 |                         |                      | Go to page: 1 Sh | ow rows: 10 | - 0-0 of 0 |     |
|                                                                                                    |                                                        | Copyrigh                        | ıt © Salt River Pima-Ma | ricopa Indian Commur | nity 2019        |             |            |     |

Click the red/white "+" icon and choose "Invoice."

| Invoices   SI                           | RP-MIC Vendor Portal × +      |                                                            | - 🗆 X                             |
|-----------------------------------------|-------------------------------|------------------------------------------------------------|-----------------------------------|
| $\leftarrow \  \  \rightarrow \  \   G$ | G Search Google or type a URL |                                                            | 🔍 🗢 🗢 🔚 छे 🖬 🔹                    |
| SRPMIC<br>VENDOR<br>PORTAL              |                               | View Invoice                                               | <b>40 ≥0</b>                      |
| ക                                       | Invoices Revised Invoic       | Instructions •                                             |                                   |
| Dashboard                               | Vendor Id                     | PO Number from your purchase order header                  | Amount                            |
| PROCESSING                              | Filter by:                    |                                                            |                                   |
| 1<br>Manage                             |                               | Invoice Number                                             |                                   |
| Invoices                                |                               | Amount Due \$US                                            |                                   |
| 1<br>Manage Other                       |                               |                                                            |                                   |
| Documents                               |                               | Invoice Date 11/20/2019                                    |                                   |
| UTILITIES                               |                               |                                                            |                                   |
| Manage Users                            |                               | Drop file here or click to upload                          |                                   |
| ß                                       |                               |                                                            |                                   |
| Reports                                 |                               |                                                            |                                   |
| 0                                       |                               | Upload File Close                                          |                                   |
| пер                                     |                               | to page                                                    | :: 1 Show rows: 10 → 0-0 of 0 → → |
|                                         |                               |                                                            |                                   |
|                                         |                               | Copyright © Salt River Pima-Maricopa Indian Community 2019 |                                   |

You can click the "Instructions" bar to show/hide further details and rules about the invoice upload process.

| Invoices   SRP-MIC Ven                                                                        | ndor Portal 🗙 | +                |                                                          |                                                 |                  |             |        |          |      | -      |     | × |
|-----------------------------------------------------------------------------------------------|---------------|------------------|----------------------------------------------------------|-------------------------------------------------|------------------|-------------|--------|----------|------|--------|-----|---|
| ← → C ☆ G                                                                                     | Search Googl  | le or type a URL |                                                          |                                                 |                  |             | V 🙂    | 🙂 🔚      | 0    | 0      | ۲   | : |
| SRPMIC<br>VENDOR<br>PORTAL                                                                    |               |                  | View Invoice                                             |                                                 |                  |             | Ŵ0     |          |      |        | C   |   |
| Bashbaard                                                                                     | Invoices      | Revised Invoic   | Instructions -                                           |                                                 |                  |             |        |          | A    | -      |     | - |
|                                                                                               | Vend          |                  | <ul> <li>Each upload nei<br/>tringg are allow</li> </ul> | eds to be a <b>pdf not exceeding 5MB in siz</b> | e. No other file |             |        |          | Amou | Int    |     |   |
| PROCESSING<br>Marage<br>Marage<br>Manage Other<br>Documents<br>UTILITIES<br>Anage Users<br>() | Filt          | er by: 👻         |                                                          |                                                 |                  |             |        |          |      |        |     |   |
| Reports                                                                                       |               |                  | PO Number                                                | from your purchase order header                 | 0                |             |        |          |      |        |     | Ľ |
| Help                                                                                          |               |                  | Invoice Number                                           |                                                 |                  | io to page: | 1 Show | rows: 10 | ▼ 0- | 0 of 0 | • • |   |
|                                                                                               |               |                  | Amount Due                                               |                                                 | \$US             |             |        |          |      |        |     |   |
|                                                                                               |               |                  | Invoice Date                                             | 11/20/2019                                      |                  |             |        |          |      |        |     | • |

You can click the "?" icon next to PO Number to learn about the PO format and where to find the number on your SRP-MIC purchase order.

| Invoices   SRP-MIC Vendor Portal                                 | +                                                                                                    |     |    |          |     | -        |            |
|------------------------------------------------------------------|----------------------------------------------------------------------------------------------------|-----|----|----------|-----|----------|------------|
| $\leftrightarrow$ $\rightarrow$ C $\triangle$ G Search G         | ogle or type a URL                                                                                                    | V   | ۵  | 0        | ଭ   | G ()     | <b>a</b> : |
| SRPMIC<br>VENDOR<br>PORTAL                                       | Where is the PO Number?                                                                                                    |     |    | <b>0</b> |     |          |            |
| Destribuerd<br>PROCESSING<br>Manage<br>Manage Other<br>Documents | Purchase Order         Saft River Pima-Maricopa Indian Community       Dispatch via Print         Control of the States         Supplier:       Dispatch via Print         Supplier:       Dispatch via Print         Supplice:       Dispatch via Print         Supplice:       Dispatch via Print         Supplice:       Dispatch via Print         Dispatch via Print </td <td></td> <td></td> <td></td> <td>An</td> <td>nount</td> <td></td> |     |    |          | An  | nount    |            |
| Umunies<br>Lanage Users<br>Reports<br>Help<br>D                  | Upload File Close to page:                                                                                                    | Clo | se | rows: 1  | 0 🗸 | 0-0 of 0 | • •        |
|                                                                  | Copyright © Salt River Pima-Maricopa Indian Community 2019                                                                                                    |     |    |          |     |          |            |

The entire purchase order number, including the leading alphabetic characters and the dash, are required to find a match in the system. Failure to provide the valid purchase order number will prevent you from uploading an invoice.

| Invoices   SF                           | RP-MIC Vendor Portal × +      |                                                            | - 🗆 X                           |
|-----------------------------------------|-------------------------------|------------------------------------------------------------|---------------------------------|
| $\leftrightarrow \   \rightarrow \   G$ | G Search Google or type a URL |                                                            | 📄 🛡 😇 🔚 छे 🖬 🐑 🐑                |
| SRPMIC<br>VENDOR<br>PORTAL              |                               | View Invoice                                               | 40 z0 🔘                         |
| æ                                       | Invoices Revised Invoice      | Instructions >                                             |                                 |
| Dashboard                               | Vendor Id                     | PO Number                                                  | Amount                          |
| PROCESSING                              | Filter by:                    |                                                            |                                 |
| Anage                                   |                               | Invoice Number                                             |                                 |
| invoices                                |                               | Amount Due \$US                                            |                                 |
| Manage Other<br>Documents               |                               | Invoice Date 11/20/2019                                    |                                 |
| UTILITIES<br>Anage Users<br>Reports     |                               | Drop file her PDF o upload<br>+ Copy                       |                                 |
| ⑦<br>Help                               |                               | Upload File Close                                          | e: 1 Show rows: 10 - 0 of 0 - + |
|                                         |                               | Copyright © Salt River Pima-Maricopa Indian Community 2019 |                                 |

After entering the details of the invoice, including the PO Number, Invoice Number, Amount Due, and Invoice Date, you can click the box or drag and drop a file to upload your invoice.

| Invoices   SI                   | RP-MIC Vendor Portal × + |                                                            | - 🗆 ×                                   |
|---------------------------------|--------------------------|------------------------------------------------------------|-----------------------------------------|
| $\leftrightarrow \rightarrow G$ |                          |                                                            | ☆ 🗢 🗢 🔂 🔚 🍳 🖉 🤹                         |
| SRPMIC<br>VENDOR<br>PORTAL      |                          | View Invoice                                               | <b>40 ≥0</b>                            |
| 20                              | Invoices Revised Invoic  | Instructions >                                             |                                         |
| Dashboard                       | Vendor Id                | PO Number GOVMT                                            | Amount                                  |
| PROCESSING                      | Filter by:               | Invalid PO Number                                          |                                         |
| Manage<br>Invoices              |                          | Invoice Number                                             |                                         |
| Manage Other<br>Documents       |                          | Amount Due \$US                                            |                                         |
| UTILITIES                       |                          | Invoice Date 11/20/2019                                    |                                         |
| Manage Users<br>C<br>Reports    |                          | 86 KB<br>test_pdf.pdf<br>Remove file                       |                                         |
| ⑦<br>Help                       |                          | Upload File Close                                          | to page: 1 Show rows: 10 👻 0-0 of 0 🕢 🕨 |
|                                 |                          | Copyright © Salt River Pima-Maricopa Indian Community 2019 |                                         |

Click the "Upload File" button.

If you enter an invalid PO Number, you will get a warning and need to correct the number before proceeding. If you have questions about your purchase order number, please contact the SRP-MIC representative with whom you are contracted.

| Invoices   SI                                                                                                    | RP-MI                                                      | C Vend | dor Portal | ×    | +          |       |                         |                 |                  |         |         |            |     |     |    | -    | [ |   | × |
|----------------------------------------------------------------------------------------------------|------------------------------------------------------------|--------|------------|------|------------|-------|-------------------------|-----------------|------------------|---------|---------|------------|-----|-----|----|------|---|---|---|
| $\leftarrow \  \   \rightarrow \  \   G$                                                                                                    |                                                            | ٩      |            |      |            |       |                         |                 |                  |         |         | <b>V</b>   | • ( | Ð 🔚 | Ø  | G    | 0 | 4 | : |
| SRPMIC<br>VENDOR<br>PORTAL                                                                                                    |                                                            |        |            |      |            |       |                         |                 |                  |         | <b></b> | <b>≜</b> 8 | 2   | 8   |    |      |   | ۲ |   |
| Ø                                                                                                    |                                                            | +      | Invo       | ices | Revised In | voice | s Releases of Retention | n Credit Memos  |                  |         |         |            |     |     |    |      |   |   | _ |
| Dashboard                                                                                                    |                                                            |        |            | Ver  | idor Name  |       | Invoice #               | PO Number       | Received Date 👻  | Filenar | me      |            |     |     | An | ount |   |   |   |
| PROCESSING                                                                                                    |                                                            |        |            | Fil  | ter by:    | -     |                         | Select Filter 👻 |                  |         |         |            |     |     |    |      |   |   |   |
| 1<br>Manage                                                                                                    |                                                            | ⊠      | C B        |      |            |       |                         |                 | 2019-12-11 12:12 | 20191   | 211121  | 2          | pd  | f   |    |      |   |   |   |
| Manage Other<br>Documents<br>UTILUTIES<br><u>&amp; &amp; &amp; &amp; &amp; &amp; &amp; &amp; &amp; &amp; &amp; &amp; &amp; &amp; &amp; &amp; &amp; &amp; &amp; </u> |                                                            |        |            |      |            |       |                         |                 |                  |         |         |            |     |     |    |      |   |   |   |
|                                                                                                    | Go to page: 1 Show rows: 10 v 1-1 of 1 v                   |        |            |      |            |       |                         |                 |                  |         |         |            |     |     |    |      |   |   |   |
|                                                                                                    | Copyright © Salt River Pima-Maricopa Indian Community 2019 |        |            |      |            |       |                         |                 |                  |         |         |            |     |     |    |      |   |   |   |

View Invoice Details (including Payments)

Once a document is uploaded, you can see the status in the left hand column of the list. On the Invoices tab, you also have shortcuts to upload a revised invoice or credit memo for the invoice.

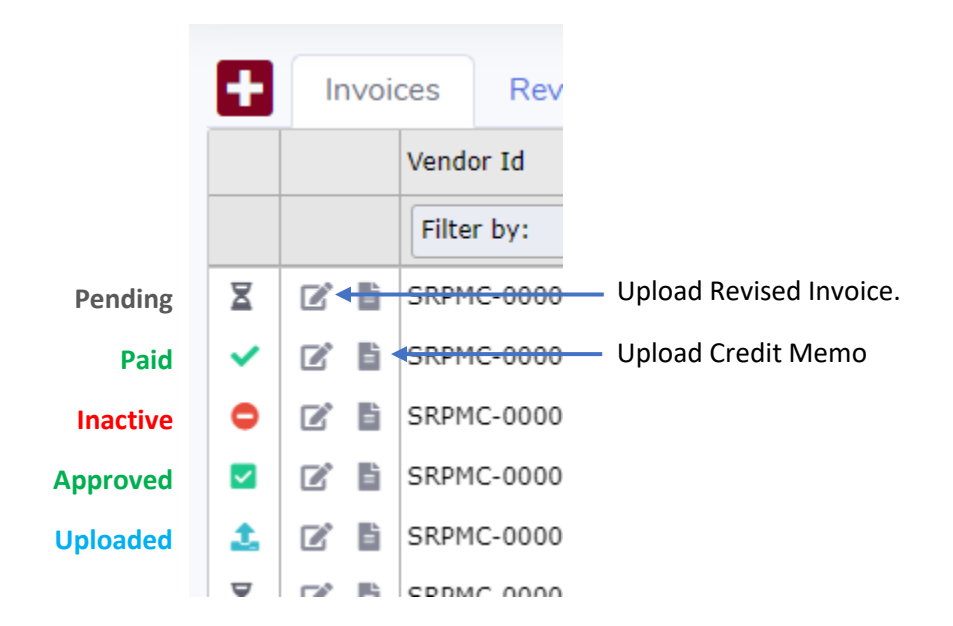

Clicking the status icon displays the details for the document.

| Invoices   S                     | RP-MIC Ver   | ndor Portal | × +                            |                                              |                        |                                                     |                       |       |         |            |          | — C        | ) ×        |
|----------------------------------|--------------|-------------|--------------------------------|----------------------------------------------|------------------------|-----------------------------------------------------|-----------------------|-------|---------|------------|----------|------------|------------|
| $\leftrightarrow \rightarrow c$  | <b>企</b> (4) | Search      | Google or type a URL           |                                              |                        |                                                     |                       |       |         | V 👳        | 0 🔚      | ଷ୍ଠ ତ 🕖    | <b>ə</b> : |
| SRPMIC<br>VENDOR<br>PORTAL       |              |             |                                | Invo                                         | ice De                 | etail                                               |                       |       |         | <b>.</b> 0 | 20       |            | 6          |
| Dashboard                        | ÷            | Invoi       | ces Revised Inv<br>Vendor Name | vendor lo<br>Invoice #                       | d:<br>:<br>ber:        |                                                     |                       | Filen | ame     |            |          | Amount     |            |
| PROCESSING<br>Manage<br>Invoices | M            | 6           |                                | Invoice D<br>Received<br>File Nam<br>Amount: | oate:<br>  Date:<br>e: | 12/11/2019<br>12/11/2019 12<br>Case Structure.<br>S | :12:09<br>pdf         | 2019  | 912111. | 0          | odf      |            |            |
| Manage Other<br>Documents        |              |             |                                | Payment                                      | Date                   | Method                                              | Amount                |       |         |            |          |            |            |
| Manage Users<br>?<br>Help        |              |             |                                |                                              |                        | No data to disp                                     | lay                   |       |         |            |          |            |            |
| >                                |              |             |                                |                                              | Go to pa               | ge: 1 Show rows                                     | s: 5 💌 0-0 of 0       |       |         |            |          |            |            |
|                                  |              |             |                                | Clos                                         | сору                   | rignt⊜ sait River Pima-                             | Mancopa ingian Commur | to p  | age:    | 1 Show     | rows: 10 | ✓ 1-1 of 1 |            |

The details include your SRP-MIC Vendor ID, the Invoice number, the PO Number, the Invoice Date, the Received (Uploaded) Date, the original file name, and the Amount of the Invoice. You can also see any payment details here once a payment is applied to the invoice.

The filename in the document list will be a link to display the document if it was uploaded fewer than 5 days earlier.

You will see similar details in the Revised Invoices, Releases of Retention, and Credit Memos tabs when clicking the status icon.

#### Manage Other Documents

| Ocuments                                                        | SRP            | -MIC | Vendor Po × +   |     |              |      |         |                              |                     |     |      |          |     | -        |              | × |
|-----------------------------------------------------------------|----------------|------|-----------------|-----|--------------|------|---------|------------------------------|---------------------|-----|------|----------|-----|----------|--------------|---|
| $\leftrightarrow$ $\rightarrow$ G                               | $\hat{\Omega}$ | (0   |                 |     |              |      |         |                              |                     | ) 🛡 | ۵    | 🙂 🔚      | Ø   | G ()     |              | : |
| SRPMIC<br>VENDOR<br>PORTAL                                      |                |      |                 |     |              |      |         |                              |                     | 4   | 0    | 2        | 200 | К        | 110 <b>(</b> |   |
|                                                                 |                | +    | Statements      | Oth | er Documents |      |         |                              |                     |     |      |          |     |          |              |   |
| Dashboard                                                       |                |      | Creation Date   | ~   | Filename     |      |         | Туре                         | Notes               |     |      |          |     |          |              |   |
| PROCESSING                                                      |                |      |                 |     |              |      |         | Filter by Type: 👻            |                     |     |      |          |     |          |              |   |
| 1<br>Manage                                                     |                | 1    | 2019-12-11 10:5 | 1   | 20191211     | odf  |         | ACH                          | Registration        |     |      |          |     |          |              |   |
| Invoices                                                        |                | 1    | 2019-12-11 10:5 | 1   | 20191211     | pdf  |         | W-9                          | Registration        |     |      |          |     |          |              |   |
| Annago Other<br>Documents<br>UTUTES<br>Annage Users<br>Hep<br>S |                |      |                 |     |              |      |         |                              | Go to page:         | 1   | Show | rows: 10 | •   | 1-2 of 2 | •            | • |
|                                                                 |                |      |                 |     |              | Сору | right © | Salt River Pima-Maricopa Ind | lian Community 2019 |     |      |          |     |          |              |   |

Under manage other documents, you will upload Statements and Other documents. The status in the left hand column of the list will always be Uploaded. You can click the status icon to view the document details.

| Ocuments                                                                                                    | SRP-MIC Vendor Po                                                                                    |                                                                                                    | - 🗆 X                          |
|----------------------------------------------------------------------------------------------------|----------------------------------------------------------------------------------------------------|----------------------------------------------------------------------------------------------------|--------------------------------|
| $\leftarrow \  \  \rightarrow \  \   G$                                                                                                   | ✿ Search Google or type a URL                                                                        |                                                                                                    | 🔍 🛡 😨 🌇 🔇 🖉 🗐 :                |
| SRPMIC<br>VENDOR<br>PORTAL                                                                                                    | _                                                                                                    | Other Document Detail                                                                                               |                                |
| Destboard<br>Destboard<br>PROCESSING<br>Manage<br>Invoices<br>Manage Other<br>Documents<br>Unumes<br>Manage Users<br>Manage Users<br>Help | Statements Other Docu<br>Creation Date Filenam<br>2019-12-11 10:51 201912<br>2019-12-11 10:51 201912 | Creation Date: 12/11/2019 10:51:07<br>Fie Name: Dot<br>Type: ACH<br>Note: Registration<br>Confidential: No<br>Close | 1 Show rows: 10 - 1-2 of 2 - + |
|                                                                                                    |                                                                                                    | Copyright © Salt River Pima-Maricopa Indian Community 2019                                                          |                                |

Details show the document Creation (Uploaded) Date, the original file name, the Document Type, and any Notes associated with the document.

| Ocuments                                                                                                    | SRP-MIC Vendor Po                                                                     |                                                                                                    | - 🗆 X                          |
|----------------------------------------------------------------------------------------------------|---------------------------------------------------------------------------------------|----------------------------------------------------------------------------------------------------|--------------------------------|
| $\leftarrow \   \rightarrow \   G$                                                                                                    | ✿ Search Google or type a URL                                                         |                                                                                                    | ) 🛡 🔨 🔚 🍳 🖬 🚺 🗄                |
| SRPMIC<br>VENDOR<br>PORTAL                                                                                                    |                                                                                       | Upload Other Document                                                                                                    | AD DO TRANSPORTE               |
| ß                                                                                                    | Statements Other Docur                                                                | Instructions •                                                                                                    |                                |
| Dashboard                                                                                                    | Creation Date - Filename                                                              | Type Select Document Type                                                                                                    |                                |
| PROCESSING<br>Manage Universe<br>Manage Other<br>Documents<br>UTILITIES<br>Manage Uters<br>Manage Uters<br>Manage Uters<br>Manage Uters | 2019-12-11 10:51         2019121           2         2019-12-11 10:51         2019121 | Confidential     ACH       Address Change     AP Verification       Notes     Certificate of Insurance       Contact Change     Other Document       Vendor Certification     W-9       Drop memere or circk to uproau     Upload File | 1 Show rows: 10 → 1-2 of 2 ← → |
|                                                                                                    |                                                                                       | Copyright © Salt River Pima-Maricopa Indian Community 2019                                                                                                    |                                |

The types of documents you may upload include ACH documents for electronic payment, Address or Contact Change details, AP Verification forms, Certificates of Insurance, Vendor Certification forms, updated W-9 forms, or general "Other" documents.

#### Manage Users

| Manage Use                                                           | ers   SR                                                   | P-MI | C Vendor × + |   |                 |            |   |            |            |        |            |   |              |     |      | -      |   | ×        |
|----------------------------------------------------------------------|------------------------------------------------------------|------|--------------|---|-----------------|------------|---|------------|------------|--------|------------|---|--------------|-----|------|--------|---|----------|
| $\leftrightarrow$ $\rightarrow$ G                                    | 企                                                          |      |              |   |                 |            |   |            |            | ☆      | V          | ۵ | 0            | New | ଭ    | G ()   | ۲ | :        |
| SRPMIC<br>VENDOR<br>PORTAL                                           |                                                            |      |              |   |                 |            |   |            |            | 6      | <b>.</b> 0 | ŝ | 8            |     |      |        | 0 | <u> </u> |
| en en en en en en en en en en en en en e                             |                                                            | Ð    |              |   |                 |            |   |            |            |        |            |   |              |     |      |        |   |          |
| Dashboard                                                            |                                                            |      | Username     | ^ | User Type       | E-mail     |   | First Name | Las        | st Nan | е          |   |              |     | Stat | te     |   |          |
| PROCESSING                                                           |                                                            |      | Filter by:   |   | Select Filter 👻 | Filter by: | • | Filter by: | Filter by: |        |            | • | Filter by: 👻 |     | •    |        |   |          |
| 1<br>Manage                                                          |                                                            | Q i  |              |   | External        |            |   | John       | Doe        | e      |            |   |              |     | Acti | ve     |   |          |
| Invoices  Annage Other Documents  UTILITIES  Annage Users  O Help  > |                                                            |      |              |   |                 |            |   | Go to p    | ane.       |        |            |   | iws.         | 10  | - 1- | 1 of 1 |   |          |
|                                                                      |                                                            |      |              |   |                 |            |   |            | -          |        | -          |   |              |     |      |        |   |          |
|                                                                      | Copyright © Salt River Pima-Maricopa Indian Community 2019 |      |              |   |                 |            |   |            |            |        | •          |   |              |     |      |        |   |          |

Finally, under Manage Users you may add and edit users that can access the application for your company.

| Manage Use                               | ers   SRP-MIC Vendor × + |                                                                                   |                            | - 🗆 ×          |
|------------------------------------------|--------------------------|-----------------------------------------------------------------------------------|----------------------------|----------------|
| $\leftarrow \  \   \rightarrow \  \   G$ | <u>۵</u>                 |                                                                                   | 📃 🛡 🛡 🔚                    | Q G 🕖 🗐 :      |
| SRPMIC<br>VENDOR<br>PORTAL               |                          | Invite Other User to Register                                                     | . < <b>≜0 ≊0</b>           | ang dar        |
| Dashboard                                | Username 🔺 User Ty       | Email Address                                                                     | Last Name                  | State          |
| PROCESSING                               | Filter by: 🚽 Select      | An e-mail invitation will be sent to the address you provide with instructions on | ▼ Filter by: ▼             | Filter by:     |
| 1<br>Manage                              | Q Externa                | completing the registration process.                                              | Doe                        | Active         |
| Manage Other<br>Documents                |                          | Close Send Invitation                                                             |                            |                |
| UTILITIES                                |                          |                                                                                   |                            |                |
| Manage Users                             |                          |                                                                                   |                            |                |
| ⑦<br>Help                                |                          |                                                                                   |                            |                |
| >                                        |                          |                                                                                   |                            |                |
|                                          |                          | G                                                                                 | o to page: 1 Show rows: 10 | - 1-1 of 1 🔺 🕨 |
|                                          |                          | Copyright © Salt River Pima-Maricopa Indian Community 2019                        |                            |                |

Clicking the red plus icon near the top left of the user list will open a dialog box. Enter an email address and click Send Invitation to invite another user to register for the portal. They will need to provide the Business Name and Tax Identification Number (EIN/TIN/SSN) during the registration process for verification.

| Manage Us                       | ers   SRP-MIC Vendor 🗙 | +                                                  |                               |                     |       |        |        |     | -                 |   | × |
|---------------------------------|------------------------|----------------------------------------------------|-------------------------------|---------------------|-------|--------|--------|-----|-------------------|---|---|
| $\leftrightarrow \rightarrow c$ | ৫ Search Go            | ogle or type a URL                                 |                               |                     | V     | ۵      | 0      | Ø   | G 🚺               |   | : |
| SRPMIC<br>VENDOR<br>PORTAL      |                        | Manage User                                        |                               |                     |       |        | 0      |     |                   | • |   |
| 00<br>Dashboard                 | Username               |                                                    |                               | Initiate Password F | Reset |        |        | Sta | ate               |   |   |
|                                 | Filter by:             | John                                               | Doe                           |                     |       |        |        | Fi  | ilter by:<br>tive |   |   |
| Invoices                        |                        | (Optional) Preferred Informal Name (e.g. Bob inste | ad of Robert)                 |                     |       |        |        |     |                   |   |   |
| Manage Other<br>Documents       |                        | john.doe@example.com                               |                               |                     |       |        |        |     |                   |   |   |
| UTILITIES                       |                        | Active      Inactive                               |                               |                     |       |        |        |     |                   |   |   |
| Annage Users<br>?<br>Help       |                        | Close                                              |                               | Sav                 | e     |        |        |     |                   |   |   |
| >                               |                        |                                                    |                               |                     |       |        |        |     |                   |   |   |
|                                 |                        |                                                    |                               | Go to page: 1       | Sh    | ow rov | vs: 10 | • 1 | -1 of 1           |   |   |
|                                 |                        | Copyright © Salt Riv                               | er Pima-Maricopa Indian Commu | unity 2019          |       |        |        |     |                   |   |   |

Clicking the magnifying glass icon next to a user account allows you to edit the account. You can activate/deactivate the account, and change the first name, last name, an optional informal name, and email address. Be sure to save your changes.

You may also initiate the password reset process for that account.